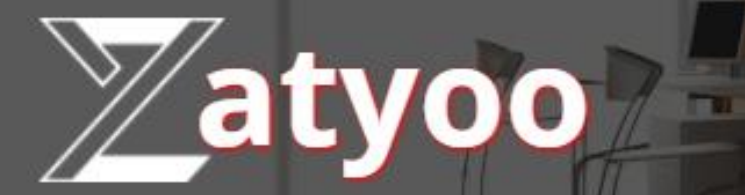

# **Documentation Aide pour la création d'une carte**

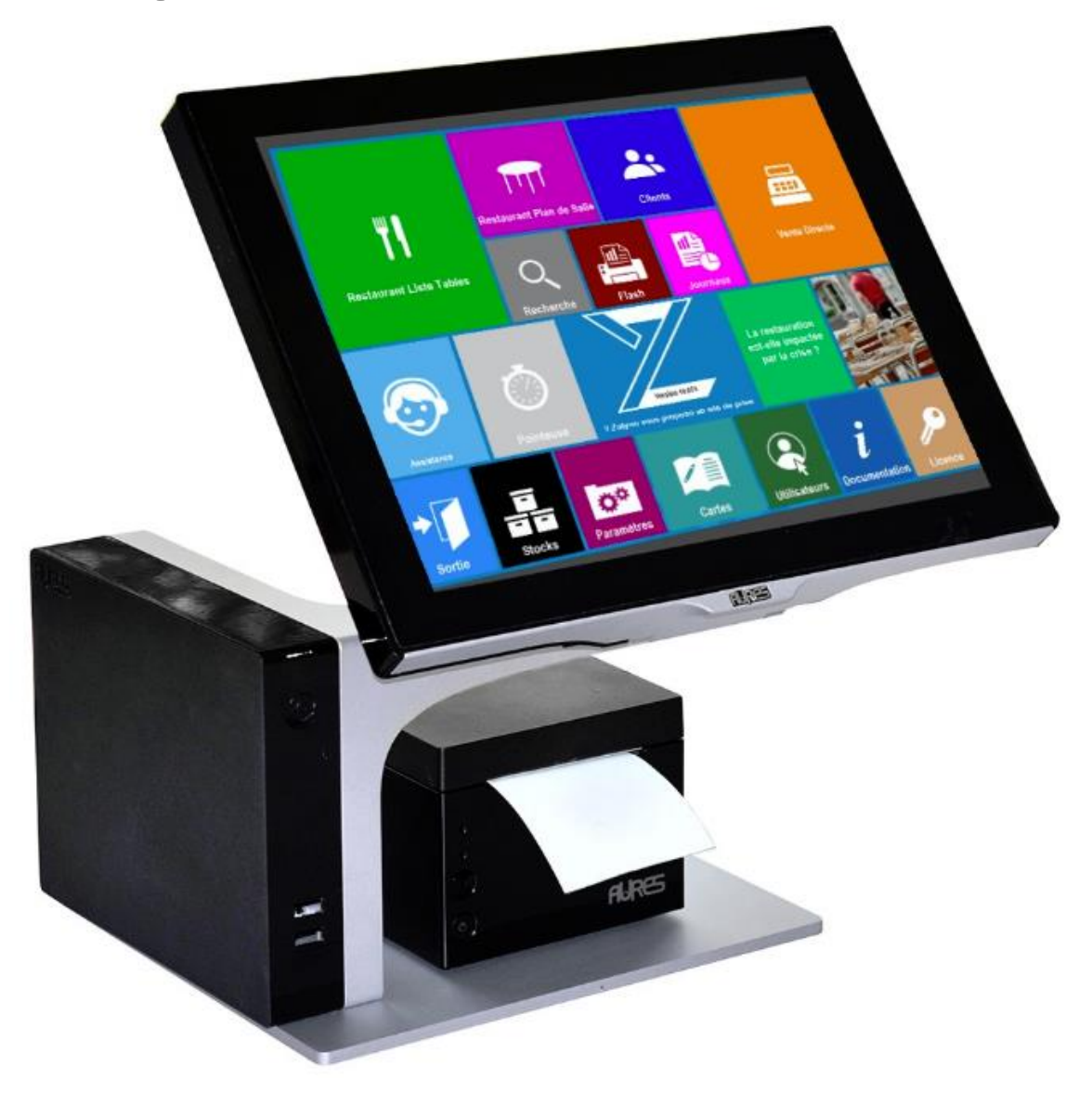

# Sommaire

| $\triangleright$ | I. A quoi  | sert la gestion des cartes de produits ?1                                                                      |
|------------------|------------|----------------------------------------------------------------------------------------------------|
| ۶                | II. Créat  | ion d'une carte via le logiciel ZATYOO2                                                                        |
|                  | ٠          | A. Où aller ?2                                                                                                 |
|                  | •          | B. Créer une carte et la nommer3                                                                               |
|                  | •          | C. Créer une nouvelle Famille/Sous famille4                                                                    |
|                  | •          | D. Créer un produit dans la liste5                                                                             |
|                  | •          | E. Affecter le produit dans la liste7                                                                          |
|                  | •          | F. Créer directement un produit sur une touche10                                                               |
|                  | •          | G. Créer un sous écran de produit 11                                                                           |
| ۶                | III. Créat | tion d'une carte sous Excel                                                                                    |
|                  | •          | A. Fichier Excel « Tableau création d'une carte »14                                                            |
|                  | •          | B. Explication des colonnes                                                                                    |
|                  | •          | C. Les étapes de saisie d'une carte avec le tableau excel16                                                    |
|                  | •          | D. Enregistrer une carte sous le format .txt                                                                   |
|                  | •          | E. Importer la carte                                                                                           |
|                  | ٠          | F. Mettre en relation une touche et un sous écran19                                                            |
|                  | •          | G. Faire la liaison entre l'écran et le sous écran si vous avez rempli dans l'import les colonnes obligatoires |
| ⊳                | IV. Affec  | ter la carte au module des ventes                                                                              |

# I. A quoi sert la gestion des cartes de produits ?

La gestion des cartes a deux principaux concepts :

1) Zatyoo gère la notion de cartes comme celle d'un restaurant (carte des vins, carte du restaurant, carte des desserts ...) qui sont amenée à évoluer.

Par exemple pour la carte d'un restaurant il peut y avoir une carte été et une carte hiver tout en ayant une carte des vins utilisées tout au long de l'année et proposée avec les deux cartes.

2) Les produits sont présents sur un écran de 50 touches. L'écran d'accueil s'appelle l'écran principal et les produits peuvent être répartis sur différents écrans ayant chacun leur propre nom. Le paramétrage va permettre de créer des liaisons entre ces écrans et de définir une arborescence permettant de naviguer entre les écrans.

Lorsque vous faites une modification, et que vous quittez ce module, il faudra toujours enregistrer les informations apportées. Cela viendra automatiquement mettre à jour à la carte dans le module des ventes.

Attention, il ne faut pas confondre le chainage des touches dans les « Ventes » et celui dans les « Produits » ; C'est-à-dire que lorsque vous cliquez sur une touche cela ne sélectionnera pas le produit mais ouvrira une fenêtre avec les indications concernant le produit.

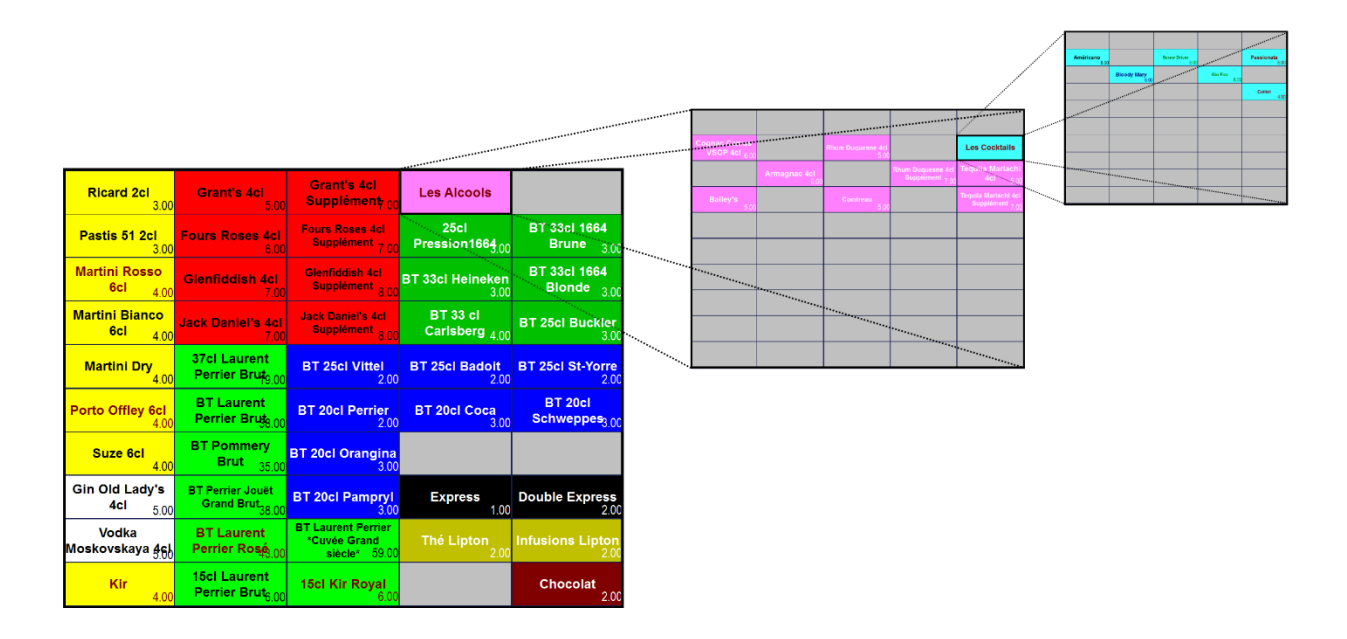

# II. Création d'une carte via le logiciel ZATYOO

| Journaux                   | C<br>Q<br>Recherche | CAISSE                |                                                              |               |                      |
|----------------------------|---------------------|-----------------------|--------------------------------------------------------------|---------------|----------------------|
| Version non connectée      | use<br>Version      | 11.221 Poste 2        |                                                              | Table         | eur (xlsx, txt, csv) |
| Sortie Stocks              | Paramètres Pro      | oduits                | Utilisateurs<br>Utilisateurs<br>Supprim<br>Menus et Formules | Documentation | Informations         |
| Choisissez une carte ====> | PRIX  TVA           | C<br>Ecran en cours d | Choisissez ====<br>de saisie :                               | =>            | <b>~</b>             |
|                            |                     |                       |                                                              |               |                      |
|                            |                     |                       |                                                              |               |                      |
|                            |                     |                       |                                                              |               |                      |
|                            |                     |                       |                                                              |               |                      |
|                            |                     |                       |                                                              |               |                      |
|                            |                     |                       |                                                              |               |                      |
|                            |                     |                       |                                                              |               |                      |
| Code Barre :               |                     |                       |                                                              |               |                      |

A. Où aller ?

# B. Créer une carte et la nommer

| <b>↓</b><br>Sortie         | Création | Modification | Copier          | Suppr          | imer  | i |
|----------------------------|----------|--------------|-----------------|----------------|-------|---|
| Carte en cours de saisie : |          |              | Gestion Cartes, | Menus et Formu | les : |   |
| Choisissez une carte ====> |          | -            | C               | Choisissez ==  | ===>  | - |
| SOUS-FAMILLE   LIBELLE     |          | PRIX  TVA    | Ecran en cours  | de saisie :    |       |   |
|                            |          |              |                 |                |       | - |
|                            |          |              |                 |                |       |   |
|                            |          |              |                 |                |       |   |
|                            |          |              |                 |                |       |   |
|                            |          |              |                 |                |       |   |
|                            |          |              |                 |                |       |   |
|                            |          |              |                 |                |       |   |
|                            |          |              |                 |                |       |   |
|                            |          |              |                 |                |       |   |
|                            |          |              |                 |                |       |   |
|                            |          |              |                 |                |       |   |
| Code Barre :               |          |              |                 |                |       |   |

Dans Gestion des cartes :

- Dans la liste des fonctions, sélectionnez « Créer une nouvelle carte ».
- Choisissez un nom de carte de 8 caractères maximum.

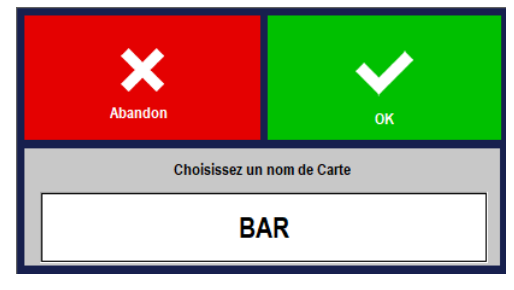

• Validez pour voir apparaitre cette nouvelle carte dans « **Carte en cours de saisie** ».

| Gestion des cartes                              | • |  |  |  |  |
|-------------------------------------------------|---|--|--|--|--|
| Créer une nouvelle Carte                        |   |  |  |  |  |
| Supprimer une carte existante                   |   |  |  |  |  |
| Copier une carte vers une autre                 |   |  |  |  |  |
| Dupliquer une carte vers une autre              |   |  |  |  |  |
| Ajouter les produits d'une carte dans une autre |   |  |  |  |  |
| Importer une Carte                              |   |  |  |  |  |
| Exporter une carte                              |   |  |  |  |  |
| Imprimer une carte                              |   |  |  |  |  |
| Enregistrer la carte en cours                   |   |  |  |  |  |
| Sauvegarder toutes les cartes                   |   |  |  |  |  |
| Récupérer la sauvegarde des cartes              |   |  |  |  |  |
| Gestion des formules                            |   |  |  |  |  |
| Paramétrage des formules                        |   |  |  |  |  |
| Gestion des tarifs                              |   |  |  |  |  |
| Noms des tarifs                                 |   |  |  |  |  |
| Changer le type de TVA                          |   |  |  |  |  |
| De toute une carte                              |   |  |  |  |  |
| D'une famille                                   |   |  |  |  |  |
| D'une sous-famille                              |   |  |  |  |  |
| Gestion des écrans                              |   |  |  |  |  |
| Créer un nouveau sous-écran                     |   |  |  |  |  |
| Supprimer un sous-écran                         | - |  |  |  |  |

# C. Créer une nouvelle Famille/Sous famille

Vous pouvez à tout moment, de la création ou modification de la carte, venir créer, modifier, supprimer une famille / sous famille.

Dans la gestion des cartes : Descendez jusqu'à la catégorie « Familles ».

| Gestion Cartes, Menus et Formules :    |
|----------------------------------------|
| Choisissez ====>                       |
| Affectation des ordres de marches      |
| Affecter une imprimante cuisine        |
| A toute une carte                      |
| A une famille                          |
| A une sous-famille                     |
| Familles                               |
| Gestion des Familles                   |
| Gestion des Sous-Familles              |
| Gestion des étiquettes                 |
| Paramétrage impression étiquettes      |
| mprimer toutes les étiquettes produits |

Gestion des Familles

#### **Gestion des familles**

« Ajouter » permet de créer une nouvelle famille.

×

Liquides Solides

« Modifier » permet de modifier une famille déjà existante.

« Effacer » permet de supprimer une famille déjà existante.

#### **Gestion des sous familles**

« Ajouter » permet de créer une nouvelle sous famille.

« Modifier » permet de modifier une sous famille déjà existante.

« Effacer » permet de supprimer une sous famille déjà existante.

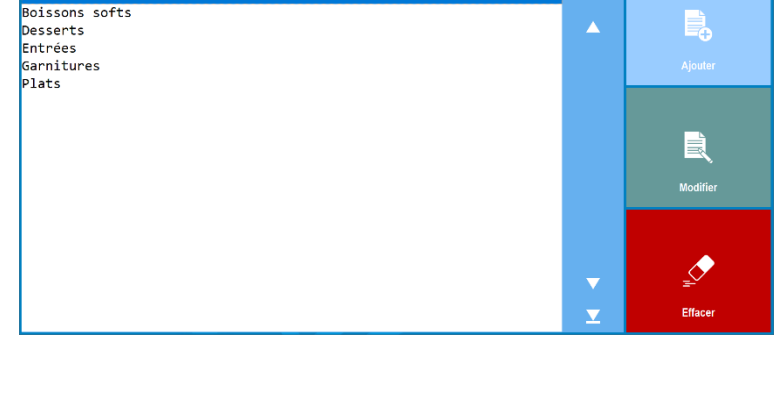

Gestion des sous-familles

## NB:

- Pour toutes modifications de famille/sous famille préalablement attribuée à un produit, vous devrez lui attribuer la famille/sous famille corrigée (exemple : Boisson  $\rightarrow$  Boissons softs).
- Pour toutes suppression de famille/sous famille préalablement attribuée à un produit, vous • devrez lui attribuer un autre famille/sous famille corrigée (exemple : Boisson  $\rightarrow$  Boisson chaude).

È

T

# D. Créer un produit dans la liste

Il est possible de créer tout d'abord l'ensemble des produits qui seront sur la carte. Pour cela, vous devez cliquer sur « **Création** ».

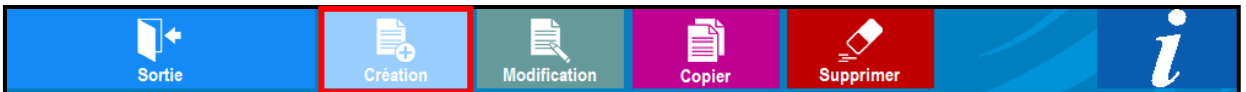

#### 1) La feuille de création s'ouvre.

| X<br>Sortie                                                                                                    |                                                                                                    |        | Cr                                | éer u          | n a                                                                                                    | rticl     | е               |                            | ок |
|----------------------------------------------------------------------------------------------------|----------------------------------------------------------------------------------------------------|--------|-----------------------------------|----------------|----------------------------------------------------------------------------------------------------|-----------|-----------------|----------------------------|----|
| <u>1</u> Far                                                                                                    | nille<br>•                                                                                                    | 2 8    | Sous-Famille                      | 8 Coo          | de Barı                                                                                                    | re        |                 |                            |    |
|                                                                                                    | 3 Libellé P                                                                                                    | roduit |                                   | Prix de ve     | ente<br>)                                                                                                    | 5+        |                 |                            |    |
| Autorisé dans une Formule 6<br>7 Taxe applicable :<br>• TVA 20.00%<br>• TVA 10.00%<br>• Combinaison Taxes n° 1 et n° 2<br>• Pas de taxe<br>• TVA 5.50%                                                                                                    |                                                                                                    |        | % du prix a                       | u taux de : 20 | 0.000     9     Impression sur :       Imprimante production n° 1     Imprimante production n° 1       Imprimante production n° 2     Imprimante production n° 3       Imprimante production n° 4     Imprimante production n° 4       Imprimante production n° 5     Imprimante production n° 6       Commentaire 10     10 |           |                 |                            |    |
| <u>11</u> La qua<br>○ Non<br>◎ Oui                                                                                                    | intité est cumulée :                                                                                                    |        | 12 Journal des vent<br>Oui<br>Non | es :           | 13 Ⅰ<br>• Non<br>• Oui                                                                                                    | mpression | sur le ticket : | 14 Points fidélité<br>0.00 |    |
| Pour créer une famil<br>Pour créer une sous<br>code produit : créer<br>Libelé du produit : créer<br>Prix TTC du produit :<br>Tanf : paramétrage d<br>Point de fidélité : pou<br>Autonisé dans une fo<br>automatique de form<br>Commentaire cuisinon<br>Choix de l'imprimant<br>Choix de l'imprimant<br>are 7 at/yo | • Oui       0.00       0.00       0.00       0.00         Pour créer une familie choisir dans la liste des fonctions «Gestion des families »       Si une imprimante est sélectionnée, le produit sera imprimé sur l'imprimante choisie avec la quantité louveau nom de sous-familie qui sera crée fors de l'enregistrement du produit.       Si une imprimante est sélectionnée, le produit sera imprimé sur l'imprimante choisie avec la quantité louveau nom de sous-familie qui sera crée fors de l'enregistrement du produit.       Commandée lors de la prise de commandée lorsque le même sur OK, ou Impression ou encaissement)         Dade produit : créer automatiquement par le logiciel       Choix de la taxe appliquée : le paramètrage des taxes se fait dans le paramètrage général.         Unatifié cumulée: closs de la prise de commande lorsque le même produit est choisi plusieurs fois sa quantité est cumulée.       Choix de la taxe appliquée : le paramètrage des taxes se fait dans le paramètrage général.         Unatifié cumulée: closs de la prise de commande lorsque le même produit est choisi plusieurs fois sa quantité est cumulée.       Choix de la taxe appliquée : le paramètrage des taxes se fait dans le paramètrage des fait des paramètrage des fait des paramètrage des fait des paramètrage des fait des quantité, notamment pour les aganitures, par exemple dans le choix des parfums. d'une glace 3 boules, si la vanilie est choisie pour certaines coultes parfums d'une glace 3 boules, si la vanilie est auraite est auraite est auraite est auraite est auraite est auraite est auraite est auraite est auraite est auraite est auraite est auraite est auraite est auraite est auraite est auraite est auraite est auraite est auraite est auraite est auraite est auraite est auraite est auraite estaures parfums. |        |                                   |                |                                                                                                    |           |                 |                            |    |

1= Sélection de la famille à créer dans la gestion des familles au préalable si nécessaire.

**2**= Sélection de la sous-famille, si elle n'existe pas vous pouvez la saisir directement dans la barre sous-famille. La nouvelle sous famille s'enregistrera dans les choix des champs.

**3**= Libellé du produit tel qu'il apparaîtra sur le ticket.

4= Prix de vente TTC.

5= Gestion multi tarifs : 5 tarifs possible en fonction de l'heure ou du lieu de vente (facultatif).

6= A cocher si le produit est autorisé dans la gestion automatique des formules.

**7**= Taux de TVA à appliquer.

8= Permet d'imprimer des étiquettes du produit en cours.

9= Choix d'impression sur une ou plusieurs imprimantes cuisine.

10= A cocher si le produit n'est qu'un commentaire destiné à la cuisine (égal à zéro).

11= Cocher non si lors de la vente, le même produit doit apparaître sur une ligne différente à chaque sélection.

12= Cocher non si le produit ne doit pas être enregistré comme un produit à vendre mais seulement dans le journal des encaissements (exemple : remise en euros).

**13**= Cocher non si le produit (de type message ou remarque interne) ne doit pas s'imprimer sur le ticket de caisse (à condition que le produit soit à zéro).

14= Nombre de points de fidélité gagnés à chaque vente du produit

Champs Obligatoires : Les champs doivent obligatoirement être renseignés pour la saisie d'un produit. Champs Optionnels : Si vous n'avez pas besoin du champ, alors laissez par défaut. Déconseillé : Evitez de modifier le paramétrage d'origine.

#### 2) Les champs restant en mémoire.

En passant par cette méthode, lors de la création d'un nouvel article certains champs restent en mémoire. Cela facilite la saisie et il reste juste le libellé et son prix à paramétrer (dans le cas ou le produit à paramétrer est dans la même famille et sous famille que le précédent).

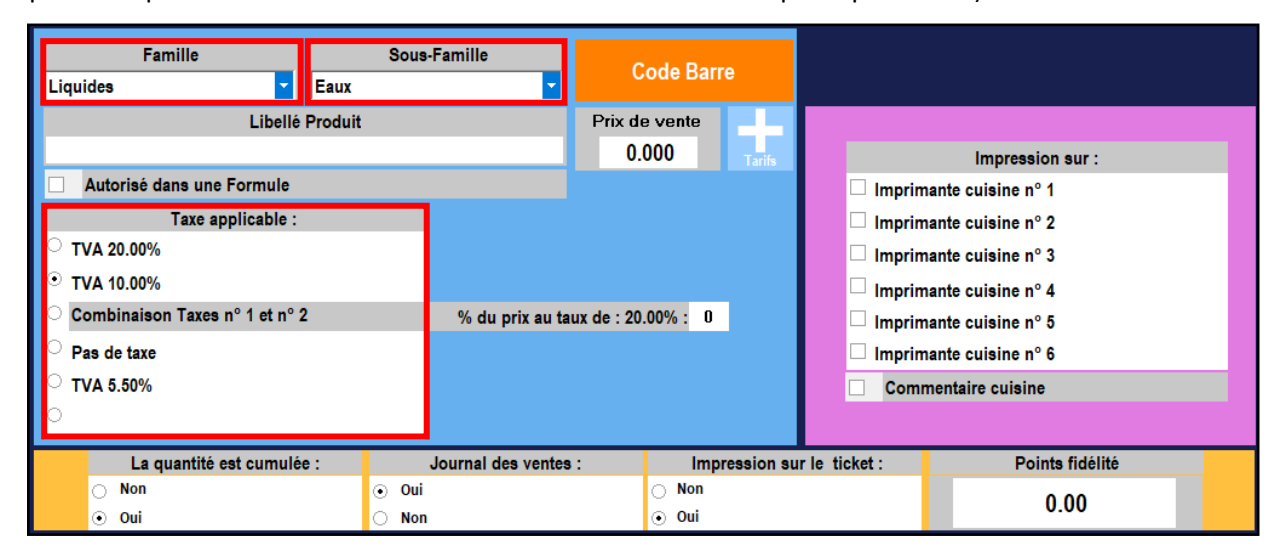

#### 3) Les produits apparaissent dans la liste.

| Sor                  | <b>◆</b><br>rtie | Création   | Modifie | ation | Copie          | r       | Suppri        | mer  | i    |
|----------------------|------------------|------------|---------|-------|----------------|---------|---------------|------|------|
| Carte en cours de sa | isie :           |            |         |       | Gestion Cartes | s, Menu | us et Formule | es : |      |
| BAR                  |                  |            |         | -     |                | Chois   | sissez ===    | ==>  |      |
| SOUS-FAMILLE         | LIBELLE          |            | PRIX    | TVA   | Ecran en cour  | s de sa | aisie :       |      |      |
| Apéritifs            | Anis             |            | 4.0     | 0 1 🔺 | Foran Prin     | cinal   |               |      | -    |
| Apéritifs            | Campari          |            | 5.0     | 0 1   |                | cipai   |               |      | <br> |
| Apéritifs            | Martini blanc    |            | 5.0     | 0 1   |                |         |               |      |      |
| Apéritifs            | Martini blanc    |            | 5.0     | 0 1   |                |         |               |      |      |
| Apéritifs            | Porto            |            | 5.0     | 0 1   |                |         |               |      |      |
| Apéritifs            | Ricard           |            | 4.0     | 0 1   |                |         |               |      |      |
| Apéritifs            | Vodka            |            | 7.0     | 0 1   |                |         |               |      |      |
| Apéritifs            | Whisky           |            | 7.0     | 0 1   |                |         |               |      |      |
| Bières               | Btl - Desperado  | 5          | 5.0     | 0 1   |                |         |               |      |      |
| Bières               | Btl - Hoegarden  |            | 4.5     | 0 1   |                |         |               |      |      |
| Bières               | Btl - Krick cer  | ise        | 6.0     | 01    |                |         |               |      |      |
| Bières               | Pression - Affl  | igen demi  | 4.0     | 01    |                | _       |               |      |      |
| Bières               | Pression - Affl  | igen pinte | 7.0     | 01    |                |         |               |      |      |
| Bières               | Pression - Hein  | eken demi  | 3.5     | 01    |                |         |               |      |      |
| Bières               | Pression - Hein  | eken pinte | 6.0     | 01    |                |         |               |      |      |
| Café                 | Café allongé     |            | 2.0     | 02    |                |         |               |      |      |
| Café                 | Café au lait     |            | 3.0     | 02    |                |         |               |      |      |
| Café                 | Cappuccino       |            | 3.5     | 02    |                |         |               |      |      |
| Café                 | Chocolat         |            | 4.0     | 02    |                |         |               |      |      |
| ICafé                | Double expresso  |            | 3.0     | 012   |                |         |               |      |      |
| lCafé                | Expresso         |            | 2.0     | 0 2   |                |         |               |      |      |
| lCafé                | Infusion         |            | 4.0     | 0 2   |                |         |               |      |      |
| lCafé                | Thé              |            | 4.0     | 02    |                |         |               |      |      |
| Cocktails            | Margharita       |            | 8.0     | 01    |                |         |               |      |      |
| Cocktails            | Mojito           |            | 8.0     | 01    |                |         |               |      |      |
| Cocktails            | Spritz           |            | 8.0     | 01    |                |         |               |      |      |
| Digestifs            | Armagnac         |            | 8.0     | 01    |                |         |               |      |      |
| Digestifs            | Bacardi          |            | 7.0     | 01    |                |         |               |      |      |
| Digestifs            | Calvados         |            | 7.0     | 01    |                |         |               |      |      |
| Digestifs            | Cognac           |            | 7.0     | 01    |                |         |               |      |      |
| Code Barro i         | 1.0              |            |         |       |                |         |               |      | <br> |
| Code Barre :         |                  |            |         |       |                |         |               |      |      |

Une fois les produits créés, vous devez les affecter sur une touche dans un écran :

- Soit dans l'écran principal.
- Soit dans des sous écrans (voir la création d'un sous écran en <u>I.E</u>).

# E. Affecter le produit dans la liste

Pour affecter un produit de la liste sur l'écran des touches, vous devez :

1) Sélectionnez le produit dans la liste (la ligne doit être bleutée).

| So                   | <b>↓</b><br>rtie | Création  | Modification | Copier            | <br>Suppr       | imer  | i    |
|----------------------|------------------|-----------|--------------|-------------------|-----------------|-------|------|
| Carte en cours de sa | aisie :          |           |              | Gestion Cartes, M | lenus et Formul | les : |      |
| BAR                  |                  |           | -            | Ch                | noisissez ==    | ===>  |      |
| SOUS-FAMILLE         | LIBELLE          |           | PRIX  TVA    | Ecran en cours de | e saisie :      |       |      |
| _S/Ecran             | APERITIF         |           | <b>▲</b>     | CAEES             |                 |       |      |
| S/Ecran              | CAFES            |           | i i          | CAFES             |                 |       |      |
| Apéritifs            | Anis             |           | 4.00 1       |                   |                 |       |      |
| Apéritifs            | Campari          |           | 5.00 1       |                   |                 |       |      |
| Apéritifs            | Martini blanc    |           | 5.00 1       |                   |                 |       |      |
| Apéritifs            | Martini rouge    |           | 5.00 1       |                   |                 |       |      |
| Apéritifs            | Porto            |           | 5.00 1       |                   |                 |       |      |
| Apéritifs            | Ricard           |           | 4.00 1       |                   |                 |       |      |
| Apéritifs            | Vodka            |           | 7.001        |                   |                 |       | <br> |
| Apéritifs            | Whisky           |           | 7.001        |                   |                 |       |      |
| Bières               | Btl - Desperados |           | 5.00 1       |                   |                 |       |      |
| Bières               | Btl - Hoegarden  |           | 4.50 1       |                   |                 |       | <br> |
| Bières               | Btl - Krick ceri | se        | 6.00 1       |                   |                 |       |      |
| Bières               | Pression - Affli | gen demi  | 4.00 1       |                   |                 |       |      |
| Bières               | Pression - Affli | gen pinte | 7.00 1       |                   |                 |       |      |
| Bières               | Pression - Heine | ken demi  | 3.50 1       |                   |                 |       |      |
| Bières               | Pression - Heine | ken pinte | 6.00 1       |                   |                 |       |      |
| Café                 | Café allongé     |           | 2.00 2       |                   |                 |       |      |
| Café                 | Café au lait     |           | 3.00 2       |                   |                 |       |      |
| Café                 | Cappuccino       |           | 3.50 2       |                   |                 |       |      |
| Café                 | Chocolat         |           | 4.00 2       |                   |                 |       |      |
| Café                 | Double expresso  |           | 3.00 2       |                   |                 |       |      |
| Café                 | Expresso         |           | 2.002        |                   |                 |       |      |
| Café                 | Infusion         |           | 4.00 2       |                   |                 |       |      |
| Café                 | Thé              |           | 4.00 2       |                   |                 |       |      |
| Cocktails            | Margharita       |           | 8.00 1       |                   |                 |       |      |
| Cocktails            | Mojito           |           | 8.00 1       |                   |                 |       |      |
| Cocktails            | Spritz           |           | 8.00 1       |                   |                 |       |      |
| Digestifs            | Armagnac         |           | 8.00 1       |                   |                 |       |      |
| Digestifs            | Bacardi          |           | 7.00 1 🗸     |                   |                 |       |      |
| Code Barre :         |                  |           |              |                   |                 |       |      |

2) Choisissez l'emplacement de la touche du nouveau produit :

- Choisissez l'écran en cours de saisie.
- Une fois que vous êtes sur le bon écran, vous cliquez sur une touche vierge (c'est-àdire une touche grise) où vous souhaitez avoir votre nouveau produit.
- Une fenêtre apparaît, vous devez cliquer sur « Affecter ».

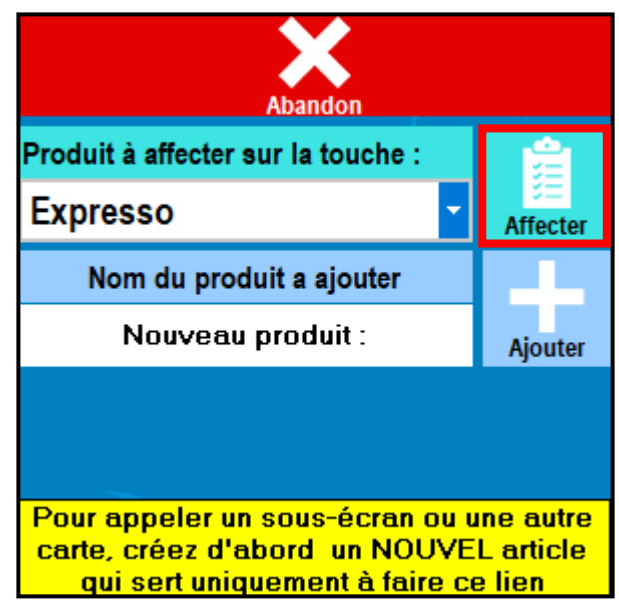

#### 3) les champs à renseigner.

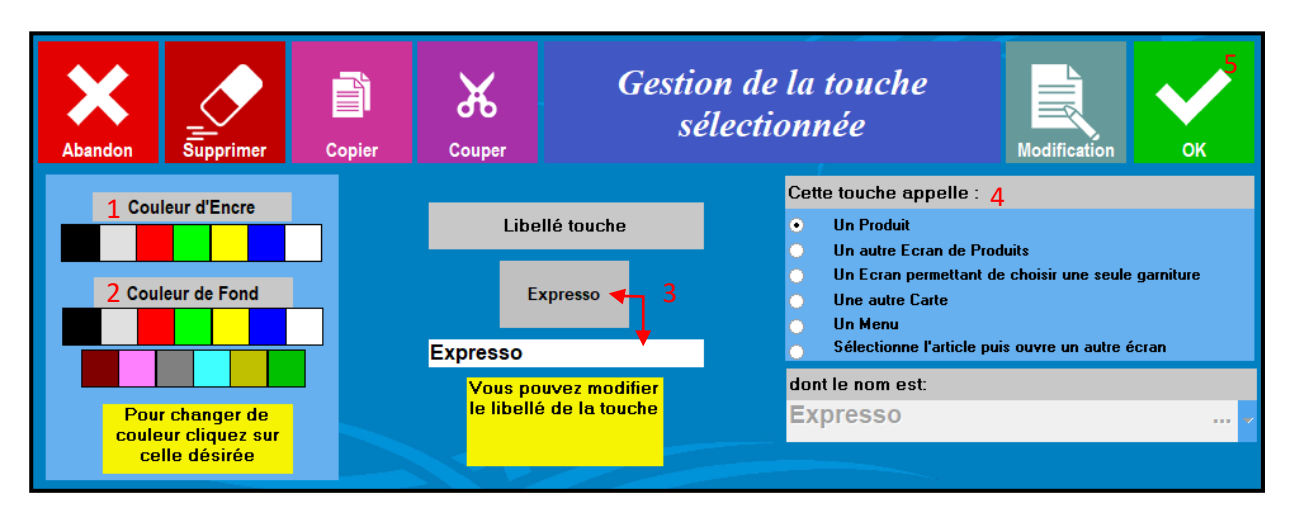

Lorsque vous arrivez sur cet écran vous pouvez apporter les dernières modifications de la touche :

- La **couleur d'écriture (1)** de la touche.
- La couleur de fond (2) de la touche.
- Le libellé de la touche (3) (si le libellé du produit est trop long).
- L'action de la touche (4) (par défaut un produit).

Puis vous cliquez sur « OK » (5).

| 5) La touche du produit apparait sur l'éc |
|-------------------------------------------|
|-------------------------------------------|

| Carte en cours de sai | Gestion Cartes, Menus et Formules : |      |     |                |             |  |  |  |
|-----------------------|-------------------------------------|------|-----|----------------|-------------|--|--|--|
| BAR                   | Choisissez ====>                    |      |     |                |             |  |  |  |
| SOUS-FAMILLE          | LIBELLE                             | PRIX | TVA | Ecran en cours | de saisie : |  |  |  |
| _S/Ecran              | APERITIF                            |      | •   | CAFES          |             |  |  |  |
| _S/Ecran              | CAFES                               |      |     | CALES          |             |  |  |  |
| Apéritifs             | Anis                                | 4.00 | 1   |                |             |  |  |  |
| Apéritifs             | Campari                             | 5.00 | 1   | Expresso       |             |  |  |  |
| Apéritifs             | Martini blanc                       | 5.00 | 1   |                |             |  |  |  |
| Apéritifs             | Martini rouge                       | 5.00 | 1   |                |             |  |  |  |
| Apéritifs             | Porto                               | 5.00 | 1   |                |             |  |  |  |
| Apéritifs             | Ricard                              | 4.00 | 1   |                |             |  |  |  |
| Apéritifs             | Vodka                               | 7.00 | 1   |                |             |  |  |  |
| Apéritifs             | Whisky                              | 7.00 | 1   |                |             |  |  |  |
| Bières                | Btl - Desperados                    | 5.00 | 1   |                |             |  |  |  |
| Bières                | Btl - Hoegarden                     | 4.50 | 1   |                |             |  |  |  |
| Bières                | Btl - Krick cerise                  | 6.00 | 1   |                |             |  |  |  |
| Bières                | Pression - Affligen demi            | 4.00 | 1   |                |             |  |  |  |
| Bières                | Pression - Affligen pinte           | 7.00 | 1   |                |             |  |  |  |
| Bières                | Pression - Heineken demi            | 3.50 | 1   |                |             |  |  |  |
| Bières                | Pression - Heineken pinte           | 6.00 | 1   |                |             |  |  |  |
| Café                  | Café allongé                        | 2.00 | 2   |                |             |  |  |  |
| Café                  | Café au lait                        | 3.00 | 2   |                |             |  |  |  |
| Café                  | Cappuccino                          | 3.50 | 2   |                |             |  |  |  |
| Café                  | Chocolat                            | 4.00 | 2   |                |             |  |  |  |
| Café                  | Double expresso                     | 3.00 | 2   |                |             |  |  |  |
| Café                  | Expresso                            | 2.00 | 2   |                |             |  |  |  |
| Café                  | Infusion                            | 4.00 | 2   |                |             |  |  |  |
| Café                  | Thé                                 | 4.00 | 2   |                |             |  |  |  |
| Cocktails             | Margharita                          | 8.00 | 1   |                |             |  |  |  |
| Cocktails             | Mojito                              | 8.00 | 1   |                |             |  |  |  |
| Cocktails             | Spritz                              | 8.00 | 1   |                |             |  |  |  |
| Digestifs             | Armagnac                            | 8.00 | 1   |                |             |  |  |  |
| Digestifs             | Bacardi                             | 7.00 | 1 - |                |             |  |  |  |
| Code Barre :          |                                     |      |     |                |             |  |  |  |

Faire la même chose pour tous les produits à affecter dans l'écran en cours.

| Carte en cours de sa | Gestion Cartes, Menus et Formules : |           |                |                            |              |           |  |  |  |  |
|----------------------|-------------------------------------|-----------|----------------|----------------------------|--------------|-----------|--|--|--|--|
| BAR                  |                                     |           |                | Choisissez ====> v         |              |           |  |  |  |  |
| SOUS-FAMILLE         | LIBELLE                             | PRIX  TVA | Ecran en cours | Ecran en cours de saisie : |              |           |  |  |  |  |
| _S/Ecran             | APERITIF                            | •         | CAFES          |                            |              |           |  |  |  |  |
| _S/Ecran             | CAFES                               |           | CALCS          |                            |              |           |  |  |  |  |
| Apéritifs            | Anis                                | 4.00 1    |                | Devili                     |              |           |  |  |  |  |
| Apéritifs            | Campari                             | 5.001     | Expresso       | Double                     | Café allongé |           |  |  |  |  |
| Apéritifs            | Martini blanc                       | 5.001     |                | expresso                   |              |           |  |  |  |  |
| Apéritifs            | Martini rouge                       | 5.001     |                |                            |              |           |  |  |  |  |
| Apéritifs            | Porto                               | 5.001     |                |                            |              |           |  |  |  |  |
| Apéritifs            | Ricard                              | 4.00 1    |                |                            |              |           |  |  |  |  |
| Apéritifs            | Vodka                               | 7.001     |                |                            |              |           |  |  |  |  |
| Apéritifs            | Whisky                              | 7.001     | Café au lait   | Cannuccino                 |              | Chocolat  |  |  |  |  |
| Bières               | Btl - Desperados                    | 5.001     |                | cuppucomo                  |              | Chlocolui |  |  |  |  |
| Bières               | Btl - Hoegarden                     | 4.50 1    |                |                            |              |           |  |  |  |  |
| Bières               | Btl - Krick cerise                  | 6.001     |                |                            |              |           |  |  |  |  |
| Bières               | Pression - Affligen demi            | 4.00 1    |                |                            |              |           |  |  |  |  |
| Bières               | Pression - Affligen pinte           | 7.001     |                |                            |              |           |  |  |  |  |
| Bières               | Pression - Heineken demi            | 3.501     | Infordant.     | TLź                        |              |           |  |  |  |  |
| Bières               | Pression - Heineken pinte           | 6.001     | Infusion       | Ine                        |              |           |  |  |  |  |
| Café                 | Café allongé                        | 2.00 2    |                |                            |              |           |  |  |  |  |
| Café                 | Café au lait                        | 3.00 2    |                |                            |              |           |  |  |  |  |
| Café                 | Cappuccino                          | 3.50 2    |                |                            |              |           |  |  |  |  |
| Café                 | Chocolat                            | 4.00 2    |                |                            |              |           |  |  |  |  |
| Café                 | Double expresso                     | 3.00 2    |                |                            |              |           |  |  |  |  |
| Café                 | Expresso                            | 2.00 2    |                |                            |              |           |  |  |  |  |
| Café                 | Infusion                            | 4.00 2    |                |                            |              |           |  |  |  |  |
| Café                 | Thé                                 | 4.00 2    |                |                            |              |           |  |  |  |  |
| Cocktails            | Margharita                          | 8.001     |                |                            |              |           |  |  |  |  |
| Cocktails            | Mojito                              | 8.001     |                |                            |              |           |  |  |  |  |
| Cocktails            | Spritz                              | 8.001     |                |                            |              |           |  |  |  |  |
| Digestifs            | Armagnac                            | 8.001     |                |                            |              |           |  |  |  |  |
| Digestifs            | Bacardi                             | 7.00 1 -  |                |                            |              |           |  |  |  |  |
| Code Barre :         |                                     |           |                |                            |              |           |  |  |  |  |

# F. Créer directement un produit sur une touche

1) Choisir l'emplacement de la touche du nouveau produit :

- Choisissez l'écran en cours de saisie.
- Une fois que vous êtes sur le bon écran, vous cliquez sur une touche vierge (c'est-àdire une touche grise) où vous souhaitez avoir votre nouveau produit.
- Une fenêtre apparaît, vous devez cliquer sur « **Ajouter** ».

| Abandon                                                                                                    |             |  |  |  |  |
|----------------------------------------------------------------------------------------------------|-------------|--|--|--|--|
| Produit à affecter sur la touche :                                                                                       |             |  |  |  |  |
| Expresso 🔹                                                                                                    | <pre></pre> |  |  |  |  |
| Nom du produit a ajouter                                                                                                 |             |  |  |  |  |
| Nouveau produit :                                                                                                    | Ajouter     |  |  |  |  |
|                                                                                                    |             |  |  |  |  |
| Pour appeler un sous-écran ou une autre<br>carte, créez d'abord un NOUVEL article<br>qui sert uniquement à faire ce lien |             |  |  |  |  |

2) Remplir les champs du produit (voir <u>I.C</u> .2).

3) Gestion de la touche (voir <u>I.D</u> .2).

Une fois que vous avez apporté les dernières modifications de la touche :

- La couleur de fond (2) de la touche et la couleur d'écriture (1).
- Le libellé de la touche (3) (si le libellé du produit est trop long).
- L'action de la touche (4 ou 4 et 5) (par défaut un produit).

Vous cliquez sur « OK ».

4) Ne pas oublier d'enregistrer la carte.

# G. Créer un sous écran de produit

Jusqu'à présent, nous avons expliqué comment créer un produit puis affecter ce produit sur une touche. Mais il arrive que l'on doive créer un sous écran lorsque :

- L'ensemble des produits (par famille/sous famille) dépassent les 50 touches. •
- L'on souhaite « catégoriser » les produits. •

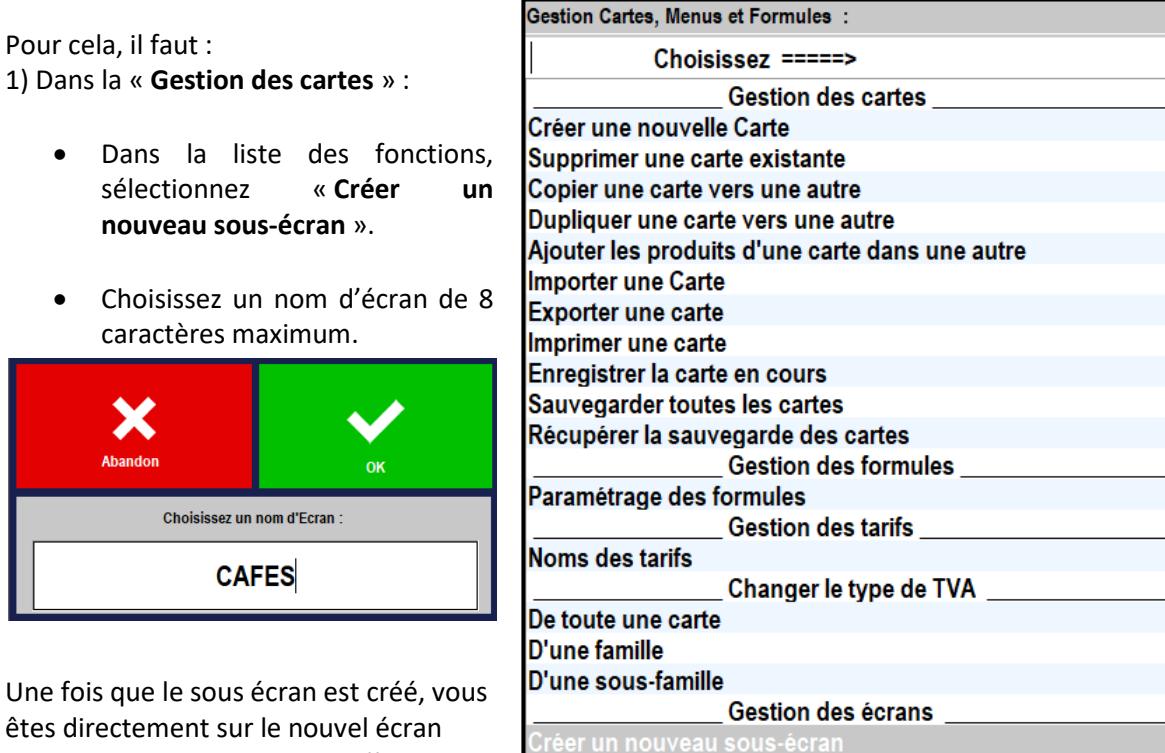

Supprimer un sous-écran

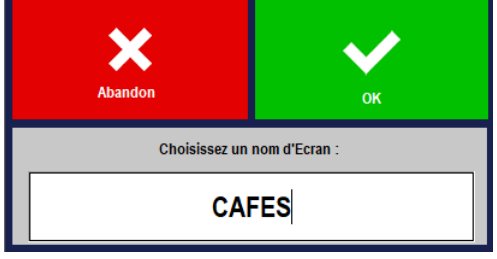

Une fois que le sous écran est créé, vous êtes directement sur le nouvel écran vierge. Il ne vous reste plus qu'à le remplir en y affectant des produits pour que le sous écran s'enregistre.

2) Remplir le sous écran en affectant des produits (voir I.D). Revoir l'exemple pour l'écran des cafés (I.D.5).

3) La liaison entre l'écran principal et le sous écran

Le fait de créer un sous écran, cela a engendré la création d'un produit qui aura comme caractéristique :

- Famille : Touche d'appel. •
- Sous famille : \_S/Ecran.
- Libellé : CAFES.
- Prix : sans prix.
- TVA : sans TVA.

Une fois l'écran remplit, il faut faire le lien entre l'écran principal et le sous écran. Pour ce faire, revenez sur l'écran principal (dans « Ecran en cours de saisie ») et affectez le produit sur une touche.

| Sort                   | te Création               | Modification | Copier              | Supprimer        | i |
|------------------------|---------------------------|--------------|---------------------|------------------|---|
| Carte en cours de sais | sie :                     |              | Gestion Cartes, Men | us et Formules : |   |
| BAR                    |                           | -            | Choi                | sissez ====>     | - |
| SOUS-FAMILLE           | LIBELLE                   | PRIX  TVA    | Ecran en cours de s | aisie :          |   |
| _S/Ecran               | APERITIF                  | •            | Earan Drinoinal     |                  |   |
| _S/Ecran               | BIERES                    | 1 1          | _Ectal Filicipa     |                  |   |
| _S/Ecran               |                           |              |                     |                  |   |
| _S/Ecran               | COCKTAIL                  | 1 1          |                     |                  |   |
| S/Ecran                | DIGESTIF                  | 1 1          |                     |                  |   |
| S/Ecran                | EAUX                      | 1 1          |                     |                  |   |
| _S/Ecran               | JUS                       | 1 1          |                     |                  |   |
| S/Ecran                | SOFT                      | 1 1          |                     |                  |   |
| Apéritifs              | Anis                      | 4.001        |                     |                  |   |
| Apéritifs              | Campari                   | 5.001        |                     |                  |   |
| Apéritifs              | Martini blanc             | 5.001        |                     |                  |   |
| Apéritifs              | Martini rouge             | 5.001        |                     |                  |   |
| Apéritifs              | Porto                     | 5.001        |                     |                  |   |
| Apéritifs              | Ricard                    | 4.001        |                     |                  |   |
| Apéritifs              | Vodka                     | 7.001        |                     |                  |   |
| Apéritifs              | Whisky                    | 7.001        |                     |                  |   |
| Bières                 | Btl - Desperados          | 5.001        |                     |                  |   |
| Bières                 | Btl - Hoegarden           | 4.50 1       |                     |                  |   |
| Bières                 | Btl - Krick cerise        | 6.001        |                     |                  |   |
| Bières                 | Pression - Affligen demi  | 4.001        |                     |                  |   |
| Bières                 | Pression - Affligen pinte | 7.001        |                     |                  |   |
| Bières                 | Pression - Heineken demi  | 3.501        |                     |                  |   |
| Bières                 | Pression - Heineken pinte | 6.00 1       |                     |                  |   |
| Café                   | Café allongé              | 2.00 2       |                     |                  |   |
| Café                   | Café au lait              | 3.00 2       |                     |                  |   |
| Café                   | Cappuccino                | 3.50 2       |                     |                  |   |
| Café                   | Chocolat                  | 4.00 2       |                     |                  |   |
| Café                   | Double expresso           | 3.00 2       |                     |                  |   |
| Café                   | Expresso                  | 2.00 2       |                     |                  |   |
| Café                   | Infusion                  | 4.00 2 🗸     |                     |                  |   |
| Code Barre :           |                           |              |                     |                  |   |

4) Choisir l'emplacement de la touche du nouveau produit :

- Vous cliquez sur une touche vierge (c'està-dire une touche grise) où vous souhaitez avoir une touche de liaison.
- une fenêtre apparaît, vous devez cliquer sur « Affecter ».

| Abandon                            |                |
|------------------------------------|----------------|
| Produit à affecter sur la touche : | Ê              |
| CAFES -                            | ∠=<br>Affecter |
| Nom du produit a ajouter           |                |
| Nouveau produit :                  | Ajouter        |

## 4) Gestion de la touche (voir <u>I.D</u> .2).

En affectant cette touche, la fonction est correctement paramétrée.

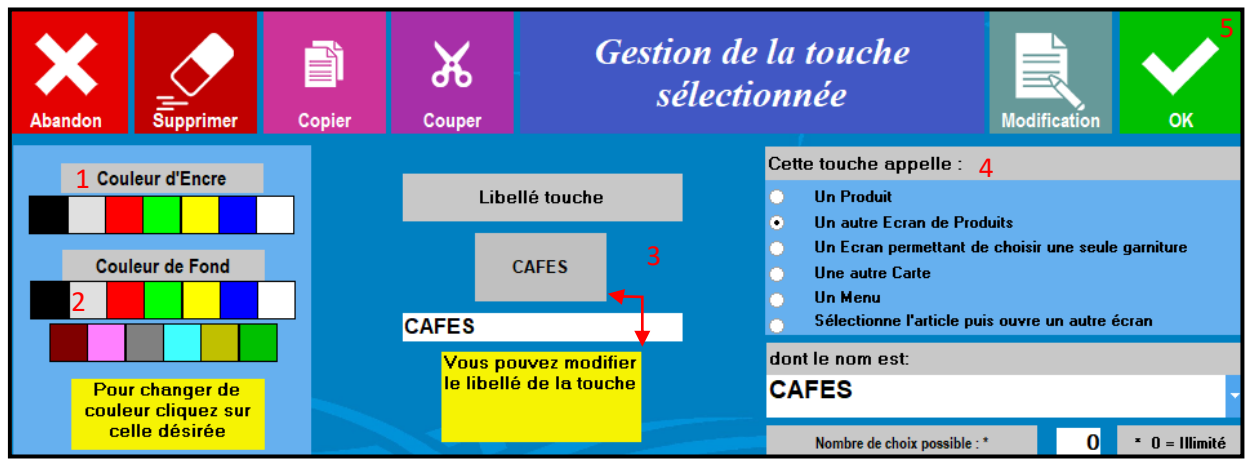

Lorsque vous arrivez sur cet écran vous pouvez apporter les dernières modifications de la touche :

- La **couleur d'écriture (1)** de la touche.
- La **couleur de fond (2)** de la touche.
- Le libellé de la touche (3) (si le libellé du produit est trop long).
- L'action de la touche (4) (Cette touche appelle « Un autre Ecran de Produits ») et choisissez le nom de l'écran dans la partie « dont le nom est ».

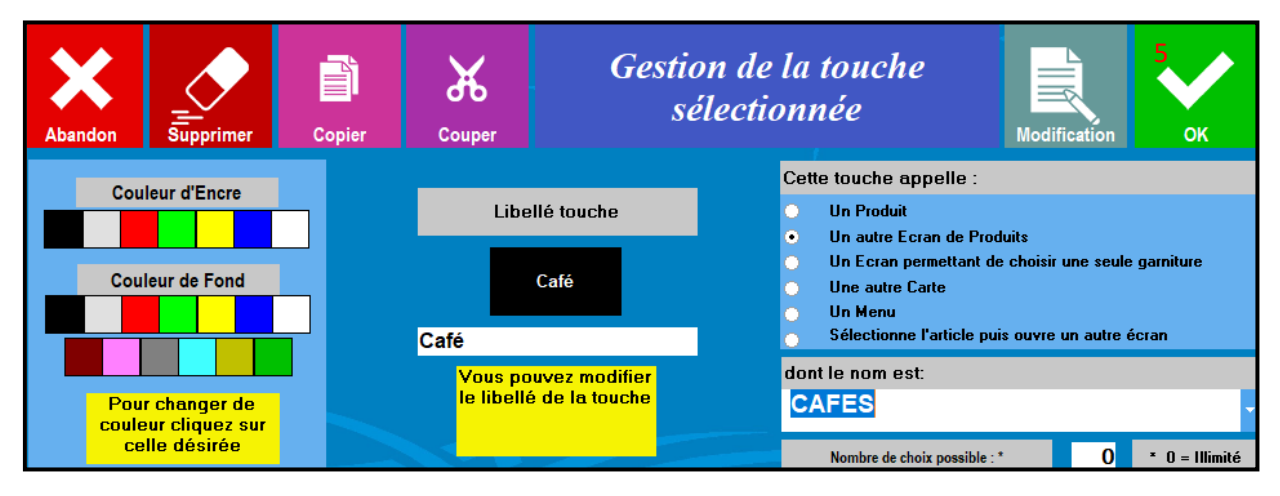

Puis vous cliquez sur « OK » (5).

| Carte en cours de s | aisie :                   |            | Gestion Cartes, Menus et Formules : |  |
|---------------------|---------------------------|------------|-------------------------------------|--|
| BAR                 |                           | -          | Choisissez ====>                    |  |
| SOUS-FAMILLE        | LIBELLE                   | PRIX  TVA  | Ecran en cours de saisie :          |  |
| _S/Ecran            | APERITIF                  | <b> </b> ▲ | Foran Principal                     |  |
| _S/Ecran            | BIERES                    |            |                                     |  |
| _S/Ecran            | CAFES                     |            |                                     |  |
| _S/Ecran            | COCKTAIL                  |            |                                     |  |
| _S/Ecran            | DIGESTIF                  |            |                                     |  |
| _S/Ecran            | EAUX                      |            |                                     |  |
| _S/Ecran            | JUS                       |            |                                     |  |
| _S/Ecran            | SOFT                      |            |                                     |  |
| Apéritifs           | Anis                      | 4.001      |                                     |  |
| Apéritifs           | Campari                   | 5.00 1     | CAFES                               |  |
| Apéritifs           | Martini blanc             | 5.00 1     |                                     |  |
| Apéritifs           | Martini rouge             | 5.00 1     |                                     |  |
| Apéritifs           | Porto                     | 5.00 1     |                                     |  |
| Apéritifs           | Ricard                    | 4.00 1     |                                     |  |
| Apéritifs           | Vodka                     | 7.001      |                                     |  |
| Apéritifs           | Whisky                    | 7.001      |                                     |  |
| Bières              | Btl - Desperados          | 5.00 1     |                                     |  |
| Bières              | Btl - Hoegarden           | 4.501      |                                     |  |
| Bières              | Btl - Krick cerise        | 6.00 1     |                                     |  |
| Bières              | Pression - Affligen demi  | 4.00 1     |                                     |  |
| Bières              | Pression - Affligen pinte | 7.001      |                                     |  |
| Bières              | Pression - Heineken demi  | 3.50 1     |                                     |  |
| Bières              | Pression - Heineken pinte | 6.00 1     |                                     |  |
| Café                | Café allongé              | 2.00 2     |                                     |  |
| Café                | Café au lait              | 3.00 2     |                                     |  |
| Café                | Cappuccino                | 3.50 2     |                                     |  |
| Café                | Chocolat                  | 4.00 2     |                                     |  |
| Café                | Double expresso           | 3.00 2     |                                     |  |
| Café                | Expresso                  | 2.00 2     |                                     |  |
| Café                | Infusion                  | 4.00 2 🗸   |                                     |  |
| Code Barre :        |                           |            |                                     |  |

5) La touche apparait dans l'écran, il faut faire la liaison des touches d'appel pour tous les sous-écrans.

| Carte en cours de sa | aisie :                   |           | Gestion Cartes, Menus et Formules : |             |        |  |          |
|----------------------|---------------------------|-----------|-------------------------------------|-------------|--------|--|----------|
| BAR                  |                           | -         | Choisissez ====>                    |             |        |  |          |
| SOUS-FAMILLE         | LIBELLE                   | PRIX  TVA | Ecran en cours                      | de saisie : |        |  |          |
| _S/Ecran             | APERITIF                  | I   ▲     | Eoran Dring                         | inal        |        |  |          |
| _S/Ecran             | BIERES                    |           |                                     | ipai        |        |  |          |
| _S/Ecran             | CAFES                     |           |                                     |             |        |  |          |
| _S/Ecran             | COCKTAIL                  |           | SOFT                                |             |        |  | EAUX     |
| _S/Ecran             | DIGESTIF                  |           |                                     |             | FRUITS |  |          |
| _S/Ecran             | EAUX                      |           |                                     |             |        |  |          |
| _S/Ecran             | JUS                       |           |                                     |             |        |  |          |
| _S/Ecran             | SOFT                      |           |                                     |             |        |  |          |
| Apéritifs            | Anis                      | 4.001     |                                     |             |        |  |          |
| Apéritifs            | Campari                   | 5.001     | CAFES                               |             |        |  |          |
| Apéritifs            | Martini blanc             | 5.001     | 0/11/20                             |             |        |  |          |
| Apéritifs            | Martini rouge             | 5.001     |                                     |             |        |  |          |
| Apéritifs            | Porto                     | 5.001     |                                     |             |        |  |          |
| Apéritifs            | Ricard                    | 4.001     |                                     |             |        |  |          |
| Apéritifs            | Vodka                     | 7.001     |                                     |             |        |  |          |
| Apéritifs            | Whisky                    | 7.001     |                                     |             |        |  |          |
| Bières               | Btl - Desperados          | 5.00 1    |                                     |             |        |  |          |
| Bières               | Btl - Hoegarden           | 4.501     |                                     |             |        |  |          |
| Bières               | Btl - Krick cerise        | 6.001     |                                     |             |        |  |          |
| Bières               | Pression - Affligen demi  | 4.001     | APERITIF                            |             | BIERES |  | COCKTAIL |
| Bières               | Pression - Affligen pinte | 7.001     |                                     |             |        |  |          |
| Bières               | Pression - Heineken demi  | 3.50 1    |                                     |             |        |  |          |
| Bières               | Pression - Heineken pinte | 6.001     |                                     |             |        |  |          |
| Café                 | Café allongé              | 2.00 2    |                                     |             |        |  |          |
| Café                 | Café au lait              | 3.00 2    |                                     |             |        |  |          |
| Café                 | Cappuccino                | 3.50 2    | DIGESTIF                            |             |        |  |          |
| Café                 | Chocolat                  | 4.00 2    |                                     |             |        |  |          |
| Café                 | Double expresso           | 3.00 2    |                                     |             |        |  |          |
| Café                 | Expresso                  | 2.00 2    |                                     |             |        |  |          |
| Café                 | Infusion                  | 4.00 2 -  |                                     |             |        |  |          |
| Code Barre :         |                           |           |                                     |             |        |  |          |

6) Ne pas oublier d'enregistrer la carte pour chaque modification. Pour tester le bon enchainement des écrans, retournez dans la vente et appuyez sur les touches.

# III. Création d'une carte sous Excel

# A. Fichier Excel « Tableau création d'une carte »

Pour cela, nous vous conseillons d'ouvrir le fichier Excel « Tableau création d'une carte ».

|      | 🚽 🤊 - (° -      | -) <del>-</del>    |                 |           |                  |                   |                    | Tableau créa  | tion d'une carte.xlsx - N           | licrosoft Excel                     |              |              |            |
|------|-----------------|--------------------|-----------------|-----------|------------------|-------------------|--------------------|---------------|-------------------------------------|-------------------------------------|--------------|--------------|------------|
| . 65 | Accueil         | nsertion Mise er   | n page Formules | Données I | Révision Afficha | ge Développeu     | PDF                |               |                                     |                                     |              |              |            |
| -    | K Couper        |                    |                 |           |                  |                   |                    | lla           | -                                   |                                     |              |              |            |
|      | Copier          |                    | Calibri • 11    | • A A =   |                  | Renvoyer a la lig | ne automatiquement | Standard      |                                     | - <u>- 1</u>                        | Normai       | Insatistaisa | nt Neutre  |
| Coll | er 🛷 Reproduire | a la mise en forme | G I § •         | <u> </u>  | 三三 字 伊           | Fusionner et cen  | trer *             | 📆 🔹 % 000 % - | Mise en forme N<br>conditionnelle * | lettre sous forme s<br>de tableau * | Satisfaisant | Avertissem   | ent Calcul |
|      | Presse-papi     | ers 🕞              | Police          | G         |                  | Alignement        | G                  | Nombre        | G                                   |                                     | Style        |              |            |
|      | R97             | 🗕 🗧 👘              | e               |           |                  |                   |                    |               |                                     |                                     |              |              |            |
|      | Α               | В                  | С               | D         | E                | F                 | G                  | н             | I.                                  | J                                   | K            |              | L          |
|      |                 |                    |                 |           |                  |                   | Doint do           |               |                                     |                                     |              |              |            |
|      | N° code barre   |                    |                 |           |                  |                   | fidélité           |               |                                     |                                     |              | e l'encre    |            |
| 1    |                 |                    |                 | product   |                  |                   | naciic             | a apper       |                                     |                                     |              |              |            |
| 2    |                 |                    |                 |           |                  |                   |                    |               |                                     |                                     |              |              |            |
| 3    |                 |                    |                 |           |                  |                   |                    |               |                                     |                                     |              |              |            |
| 5    |                 |                    |                 |           |                  |                   |                    |               |                                     |                                     |              |              |            |
| 6    |                 |                    |                 |           |                  |                   |                    |               |                                     |                                     |              |              |            |
| 7    |                 |                    |                 |           |                  |                   |                    |               |                                     |                                     |              |              |            |
| 8    |                 |                    |                 |           |                  |                   |                    |               |                                     |                                     |              |              |            |
| 9    |                 |                    |                 |           |                  |                   |                    |               |                                     |                                     |              |              |            |
| 10   |                 |                    |                 |           |                  |                   |                    |               |                                     |                                     |              |              |            |
| 11   |                 |                    |                 |           |                  |                   |                    |               |                                     |                                     |              |              |            |
| 12   |                 |                    |                 |           |                  |                   |                    |               |                                     |                                     |              |              |            |
| 14   |                 |                    |                 |           |                  |                   |                    |               |                                     |                                     |              |              |            |
| 15   |                 |                    |                 |           |                  |                   |                    |               |                                     |                                     |              |              |            |
| 16   |                 |                    |                 |           |                  |                   |                    |               |                                     |                                     |              |              |            |
| 17   |                 |                    |                 |           |                  |                   |                    |               |                                     |                                     |              |              |            |
| 18   |                 |                    |                 |           |                  |                   |                    |               |                                     |                                     |              |              |            |
| 19   |                 |                    |                 |           |                  |                   |                    |               |                                     |                                     |              |              |            |
| 20   |                 |                    |                 |           |                  |                   |                    |               |                                     |                                     |              |              |            |
| 21   |                 |                    |                 |           |                  |                   |                    |               |                                     |                                     |              |              |            |
| 23   |                 |                    |                 |           |                  |                   |                    |               |                                     |                                     |              |              |            |
| 24   |                 |                    |                 |           |                  |                   |                    |               |                                     |                                     |              |              |            |
| 25   |                 |                    |                 |           |                  |                   |                    |               |                                     |                                     |              |              |            |
| 26   |                 |                    |                 |           |                  |                   |                    |               |                                     |                                     |              |              |            |
| 27   |                 |                    |                 |           |                  |                   |                    |               |                                     |                                     |              |              |            |
| 28   |                 |                    |                 |           |                  |                   |                    |               |                                     |                                     |              |              |            |
| 30   |                 |                    |                 |           |                  |                   |                    |               |                                     |                                     |              |              |            |
| 31   |                 |                    |                 |           |                  |                   |                    |               |                                     |                                     |              |              |            |
| 32   |                 |                    |                 |           |                  |                   |                    |               |                                     |                                     |              |              |            |
| 33   |                 |                    |                 |           |                  |                   |                    |               |                                     |                                     |              |              |            |
| 34   |                 |                    |                 |           |                  |                   |                    |               |                                     |                                     |              |              |            |
| 35   |                 |                    |                 |           |                  |                   |                    |               |                                     |                                     |              |              |            |
| 36   |                 |                    |                 |           |                  |                   |                    |               |                                     |                                     |              |              |            |
| 37   |                 |                    |                 |           |                  |                   |                    |               |                                     |                                     |              |              |            |
| 38   |                 |                    |                 |           |                  |                   |                    |               |                                     |                                     |              |              |            |
| 14 4 | TABLEAU         | VIERGE 🖉           |                 |           |                  | ·                 |                    |               |                                     |                                     |              |              |            |

# B. Explication des colonnes

| Nom de la colonne  | Explications                                                                    |                                                                              |                                                                                                    |                |                  |              |                      |  |
|--------------------|---------------------------------------------------------------------------------|------------------------------------------------------------------------------|----------------------------------------------------------------------------------------------------|----------------|------------------|--------------|----------------------|--|
| N° Code article ou | Par défaut il                                                                   | commence t                                                                   | toujours par                                                                                                    | 10000001, p    | uis 1000000      | 2, 100000    | 03                   |  |
| code barre         | si le produit                                                                   | à paramétr                                                                   | er possède i                                                                                                    | un code arti   | cle ou code      | article (u   | inique),             |  |
|                    | alors il faudr                                                                  | a venir le rei                                                               | nseigner sans                                                                                                    | s mettre d'es  | space.           |              |                      |  |
| Famille            | Chaque proc                                                                     | luit appartie                                                                | nt à une fam                                                                                                    | ille (maximu   | m 20 caractè     | eres).       |                      |  |
|                    | Exemple de                                                                      | famille : Liqu                                                               | ide / Solide /                                                                                                    | Prestation /   | ' Vente po       | ur les pro   | duits.               |  |
|                    | Pour les tou                                                                    | ches appelar                                                                 | it un sous éc                                                                                                    | ran on met «   | _ToucheAp        | pel ».       |                      |  |
| Sous-famille       | Chaque proc                                                                     | luit appartie                                                                | nt à une sous                                                                                                    | s famille (ma  | ximum 20 ca      | iractères)   | ·                    |  |
|                    | Exemple de                                                                      | Exemple de sous famille : Entrée / Plat / Pizza / Dessert / Alcool / Boisson |                                                                                                    |                |                  |              |                      |  |
|                    | pour les pro                                                                    | pour les produits.                                                           |                                                                                                    |                |                  |              |                      |  |
| Lihallá du na duit | Pour les tou                                                                    | cnes appeiar                                                                 | it un sous eci                                                                                                    | ran on met «   | _S\Ecran».       |              |                      |  |
| Libelle du produit |                                                                                 | au produit (                                                                 | maximum 40                                                                                                    | caracteres)    |                  | r au o oolo  | tionno               |  |
|                    |                                                                                 | il no fautu                                                                  | nnnite au no                                                                                                    | und l'on est s | acteres pou      | r que cela   |                      |  |
|                    | carte "nanie                                                                    | e, il lie laut<br>pr" on ne dé                                               | pas oublier c<br>Staille nas le                                                                                                    | nroduit (ex    |                  | et son gr    | atin de              |  |
|                    | légumes d'a                                                                     | utomne de                                                                    | evient "cog a                                                                                                    | u vin").       |                  | et 5011 Bi   | atill ac             |  |
| Prix TTC           | il faut un po                                                                   | int (exemple                                                                 | : 3.5) et pas                                                                                                    | une virgule (  | 3,5) ni de sig   | gne € pou    | r que le             |  |
|                    | logiciel le pr                                                                  | enne bien en                                                                 | compte.                                                                                                    | 0              |                  | · ·          |                      |  |
|                    | Quand il y a                                                                    | un prix libre                                                                | e on met "-10                                                                                                    | 000" et lors o | de la vente l    | e vendeui    | <sup>-</sup> saisira |  |
|                    | le prix.                                                                        |                                                                              |                                                                                                    |                |                  |              |                      |  |
| Taux de TVA        | Les codes TVA sont :                                                            |                                                                              |                                                                                                    |                |                  |              |                      |  |
|                    | 1 = 20% / 2 = 10% / 3 = double tva / 4 = absence de TVA / 5 = 5.5%              |                                                                              |                                                                                                    |                |                  |              |                      |  |
| Point de fidélité  | Généralement égal à 0, sauf si on souhaite mettre un nombre de points           |                                                                              |                                                                                                    |                |                  |              |                      |  |
|                    | associés à un article.                                                          |                                                                              |                                                                                                    |                |                  |              |                      |  |
| Nom du sous écran  | C'est le nom de l'écran que l'on va appeler pour avoir le produit, attention il |                                                                              |                                                                                                    |                |                  |              |                      |  |
|                    | est limite a 8                                                                  | s caracteres.                                                                | ما مه مه ما م                                                                                                    | aava familla   |                  | à 0 ao ra at |                      |  |
|                    | Exemple de                                                                      | nt on utilise                                                                | et nom d'écr                                                                                                    | sous idmine    | ramene sur       |              | eres                 |  |
|                    | Exemple de     Fntr                                                             | sous farmie<br>کود 🗲 « FNT                                                   | REFS »                                                                                                    | all associe .  |                  |              |                      |  |
|                    | <ul> <li>Bois</li> </ul>                                                        | sons fraiches                                                                | $\Rightarrow \bullet \times B FROL$                                                                                                    | DF ». « SOFT   | S »              |              |                      |  |
|                    | <ul> <li>Bois</li> </ul>                                                        | sons chaude                                                                  | $s \rightarrow \ll B CHA$                                                                                                    | UDE ». « CAF   | ES »             |              |                      |  |
|                    | <ul> <li>Ecra</li> </ul>                                                        | n principal <del>-</del>                                                     | Sector Sector Secto | »              | 20 %             |              |                      |  |
| Position de la     | Chaque écra                                                                     | n contient 5                                                                 | 0 positions p                                                                                                    | ossibles de 1  | .0 à 59.         |              |                      |  |
| touche sur l'écran | ·                                                                               |                                                                              | · ·                                                                                                    | 10             | 20 30            | 40           | 50                   |  |
|                    | Attention d                                                                     | eux produits                                                                 | s ne peuver                                                                                                    | nt 11          | 21 31            | 41           | 51                   |  |
|                    | pas avoir la                                                                    | n même pos                                                                   | sition. Si cel                                                                                                    | a 12<br>13     | 22 32<br>23 33   | 42           | 52                   |  |
|                    | arrive, alors                                                                   | s une fois                                                                   | importés, le                                                                                                    | 2S 14 15       | 24 34<br>25 35   | 44           | 54<br>55             |  |
|                    | produits n'a                                                                    | pparaitront p                                                                | bas sur l'écra                                                                                                    | n <u>16</u>    | 26 36            | 46           | 56                   |  |
|                    | mais juste                                                                      | dans la liste                                                                | e et il faudr                                                                                                    | a 17<br>18     | 28 38            | 47           | 58                   |  |
|                    | simplement                                                                      | les affecter s                                                               | sur l'ecran.                                                                                                    | 19             | 29 39            | 49           | 59                   |  |
| Couleur de fond de | Voici les diff                                                                  | erents codes                                                                 | couleurs :                                                                                                    | Devee - D      | Dlau – D         | Turrentei    |                      |  |
|                    | NOIT = N                                                                        | Bianc = W                                                                    | Jaune = J                                                                                                    | Kouge = K      | Bieu = B         | l urquoi:    | se = 1               |  |
|                    | Marron - N                                                                      | 1 KAKI = K                                                                   | Gris clair -                                                                                                    | <u>v</u><br>G  | V Vert fonce = H |              |                      |  |
| Couleur de l'encre | Voici les diff                                                                  | érents codes                                                                 |                                                                                                    | <u> </u>       |                  | - ^          |                      |  |
|                    | Noir = N                                                                        | Blanc = W                                                                    |                                                                                                    |                | Bleu = B         | Vert clai    | r = V                |  |
|                    |                                                                                 |                                                                              | Judile – J                                                                                                    | nouge - n      | Dicu – D         | vertual      | - V                  |  |

## C. Les étapes de saisie d'une carte avec le tableau excel

- 1. Par sous-famille (en commençant par exemple par les entrées).
- 2. Mettre tous les produits de la sous famille.
- 3. Mettre les prix (attention au formalisme « 9.5 », et non 9,5 ou 9.5€ ...).
- 4. Mentionner le taux de TVA (voir le tableau ci-dessus).
- 5. Le nombre de point de fidélité.

#### A partir de là les étapes sont facultatives.

6. Nommer l'écran dans lequel sera le produit (dans notre exemple, pour une question de facilité de lecture le nom de l'écran porte le nom de la sous famille avec un maximum de 8 caractères).

7. Positionner la touche du produit sur l'écran (voir le tableau ci-dessus).

8. Si vous vous sentez d'utiliser la nomenclature des couleurs vous pouvez mentionner la couleur de fond et la couleur de l'encre. Sinon par défaut une fois importé dans le logiciel la touche aura une écriture noire sur un fond gris (le paramétrage pourra toujours se faire sur le logiciel ultérieurement).

9. Une fois que vous avez terminé la sous famille, vous passez à la suivante et ainsi de suite.

10. Les touches d'appel ont pour famille « **\_ToucheAppel** » et pour sous famille « **\_S\Ecran** », elles se trouvent dans l'écran « **PREMIER** ». Sinon vous pouvez affecter les touches d'appel en III.H.

11. Mettre le code barre en commençant par **10000001**, puis 10000002 et ainsi de suite.

Exemple de carte (avant la suppression de la première ligne) :

| 4  | A             | В            | С              | D                           | E        | F           | G                 | Н                      | I  | J | K |
|----|---------------|--------------|----------------|-----------------------------|----------|-------------|-------------------|------------------------|----|---|---|
| 1  | N° code barre | Famille      | Sous famille   | Libelé du produit           | Prix TTC | Taux de tva | Point de fidélité | Nom de l'écran d'appel |    |   |   |
| 2  | 10000001      | Solides      | Entrées        | Salade Nicoise              | 9.5      | 2           | 0                 | ENTREES                | 10 | V | N |
| 3  | 1000002       | Solides      | Entrées        | Salade de Saumon            | 10       | 2           | 0                 | ENTREES                | 20 | v | N |
| 4  | 1000003       | Solides      | Entrées        | Salade du Périgord          | 9.5      | 2           | 0                 | ENTREES                | 30 | V | N |
| 5  | 10000004      | Solides      | Entrées        | Assiette de foie gras       | 12       | 2           | 0                 | ENTREES                | 12 | V | N |
| 6  | 1000005       | Solides      | Entrées        | Assiette de charcuterie     | 10       | 2           | 0                 | ENTREES                | 22 | v | N |
| 7  | 10000006      | Solides      | Entrées        | Assiette de Tapas           | 9.5      | 2           | 0                 | ENTREES                | 32 | v | N |
| 8  | 1000007       | Solides      | Entrées        | Entrée du jour              | 9        | 2           | 0                 | ENTREES                | 16 | V | N |
| 9  | 1000008       | Solides      | Plats          | Steak de bœuf mariné        | 12       | 2           | 0                 | PLATS                  | 10 | R | N |
| 10 | 10000009      | Solides      | Plats          | Tartate de Bœuf             | 14       | 2           | 0                 | PLATS                  | 20 | R | N |
| 11 | 10000010      | Solides      | Plats          | Faux filet                  | 15       | 2           | 0                 | PLATS                  | 30 | R | N |
| 12 | 10000011      | Solides      | Plats          | Côte d'agneau               | 15       | 2           | 0                 | PLATS                  | 40 | R | N |
| 13 | 10000012      | Solides      | Plats          | Magret de canard            | 16       | 2           | 0                 | PLATS                  | 50 | R | N |
| 14 | 10000013      | Solides      | Plats          | Pavé de saumon              | 14       | 2           | 0                 | PLATS                  | 12 | R | N |
| 15 | 10000014      | Solides      | Plats          | Tartare de saumon           | 16       | 2           | 0                 | PLATS                  | 22 | т | N |
| 16 | 10000015      | Solides      | Plats          | Plat du jour                | 13       | 2           | 0                 | PLATS                  | 14 | т | N |
| 17 | 10000016      | Solides      | Desserts       | Mousse au chocolat          | 5.5      | 2           | 0                 | DESSERTS               | 10 | P | N |
| 18 | 10000017      | Solides      | Desserts       | Tartelette citron meringuée | 5.5      | 2           | 0                 | DESSERTS               | 20 | P | N |
| 19 | 10000018      | Solides      | Desserts       | Salade de fruits de saison  | 5.5      | 2           | 0                 | DESSERTS               | 30 | P | N |
| 20 | 10000019      | Solides      | Desserts       | Coupe de glace 1 boule      | 2.5      | 2           | 0                 | DESSERTS               | 12 | P | N |
| 21 | 10000020      | Solides      | Desserts       | Coupe de glace 2 boules     | 4        | 2           | 0                 | DESSERTS               | 22 | P | N |
| 22 | 10000021      | Solides      | Desserts       | Coupe de glace 3 boules     | 5.5      | 2           | 0                 | DESSERTS               | 32 | P | N |
| 23 | 10000022      | Solides      | Desserts       | Dessert du jour             | 5        | 2           | 0                 | DESSERTS               | 14 | P | N |
| 24 | 10000023      | Solides      | Parfums glaces | Vanille                     | 0        | 2           | 0                 | PARFUM G               | 10 | P | N |
| 25 | 10000024      | Solides      | Parfums glaces | Fraise                      | 0        | 2           | 0                 | PARFUM G               | 20 | P | N |
| 26 | 10000025      | Solides      | Parfums glaces | Chocolat                    | 0        | 2           | 0                 | PARFUM G               | 30 | P | N |
| 27 | 10000026      | Solides      | Parfums glaces | Menthe                      | 0        | 2           | 0                 | PARFUM G               | 40 | Р | N |
| 28 | 10000027      | Solides      | Parfums glaces | Citron                      | 0        | 2           | 0                 | PARFUM G               | 50 | P | N |
| 29 | 10000028      | Liquides     | Alcools        | Kir                         | 3.5      | 1           | 0                 | ALCOOLS                | 10 | к | N |
| 30 | 10000029      | Liquides     | Alcools        | Porto                       | 3.5      | 1           | 0                 | ALCOOLS                | 20 | К | N |
| 31 | 10000030      | Liquides     | Alcools        | Pastis                      | 3.5      | 1           | 0                 | ALCOOLS                | 30 | К | N |
| 32 | 10000031      | Liquides     | Alcools        | Apérif maison               | 4        | 1           | 0                 | ALCOOLS                | 40 | К | N |
| 33 | 10000032      | Liquides     | Alcools        | Vins rouges                 | 3.5      | 1           | 0                 | ALCOOLS                | 12 | R | N |
| 34 | 10000033      | Liquides     | Alcools        | vins rosés                  | 3.5      | 1           | 0                 | ALCOOLS                | 22 | P | N |
| 35 | 10000034      | Liquides     | Alcools        | Vins blancs                 | 3.5      | 1           | 0                 | ALCOOLS                | 32 | 1 | N |
| 36 | 10000035      | Liquides     | softs          | Coca cola                   | 3.5      | 2           | 0                 | SOFTS                  | 10 | R | N |
| 37 | 10000036      | Liquides     | softs          | Jus de fruit                | 3.5      | 2           | 0                 | SOFTS                  | 20 | J | N |
| 38 | 10000037      | Liquides     | softs          | Eau minéral 1L              | 2.5      | 2           | 0                 | SOFTS                  | 12 | В | W |
| 39 | 1000038       | Liquides     | softs          | Eau pétillante 1L           | 2.5      | 2           | 0                 | SOFTS                  | 22 | В | W |
| 40 | 10000039      | Liquides     | Café           | Café                        | 1.5      | 2           | 0                 | CAFES                  | 10 | M | W |
| 41 | 10000040      | Liquides     | Café           | Café Américano              | 2.5      | 2           | 0                 | CAFES                  | 20 | M | W |
| 42 | 10000041      | Liquides     | Café           | Café crème                  | 1.7      | 2           | 0                 | CAFES                  | 12 | К | N |
| 43 | 10000042      | Liquides     | Café           | Double crème                | 2.5      | 2           | 0                 | CAFES                  | 22 | к | N |
| 44 | 10000043      | Liquides     | Café           | Cappucino                   | 3        | 2           | 0                 | CAFES                  | 32 | К | N |
| 45 | 10000044      | Liquides     | Café           | Thé                         | 3.5      | 2           | 0                 | CAFES                  | 14 | V | N |
| 46 | 10000045      | _ToucheAppel | _S\Ecran       | Entrées                     | 0        | 2           | 0                 | PREMIER                | 10 | V | N |
| 47 | 10000046      | _ToucheAppel | _S\Ecran       | Plats                       | 0        | 2           | 0                 | PREMIER                | 30 | R | N |
| 48 | 10000047      | _ToucheAppel | _S\Ecran       | Desserts                    | 0        | 2           | 0                 | PREMIER                | 50 | P | N |
| 49 | 10000048      | _ToucheAppel | _S\Ecran       | Alcools                     | 0        | 1           | 0                 | PREMIER                | 12 | 1 | N |
| 50 | 10000049      | _ToucheAppel | _S\Ecran       | softs                       | 0        | 2           | 0                 | PREMIER                | 22 | В | W |
| 51 | 10000050      | _ToucheAppel | _S\Ecran       | Café                        | 0        | 2           | 0                 | PREMIER                | 32 | M | W |

# D. Enregistrer une carte sous le format .txt

Une fois que vous avez créé votre fichier Excel :

#### 1. Il faut impérativement supprimer la première ligne avec les titres.

2. Enregistrez le une première fois en format .xlsx (format excel). Attention le nom de la carte doit faire 8 caractères maximum.

```
3. Faites :
« Enregistrer sous »
>> « Autres formats »
>> « Texte (séparateur : tabulation) (*.txt) »
```

Si vous avez des messages d'erreur, vous faites « oui ».

Vous enregistrez dans le même dossier où vous avez le fichier Excel (c'est plus facile pour retrouver les fichiers de la carte).

|     | Nom de fichier :  | Exemple carte.xlsx ~                                                                                                    |
|-----|-------------------|----------------------------------------------------------------------------------------------------|
|     | Type :            | Classeur Excel (*.xlsx) ~                                                                                                    |
|     | Auteurs :         | Classeur Excel (*.xlsx)<br>Classeur Excel (prenant en charge les macros) (*.xlsm)                                                                                                    |
|     |                   | Classeur Excel binaire (*.xlsb)<br>Classeur Excel 07 - 2002 (*.vls)                                                                                                    |
|     |                   | Données XML (* vml)                                                                                                    |
|     |                   | Page Web à fichier unique (*.mht:*.mhtml)                                                                                                    |
|     |                   | Page Web (".htm;".html)                                                                                                    |
| ^   | Masquer les dossi | Modèle Excel (*.xltx)                                                                                                    |
| 1   |                   | Modèle Excel (prenant en charge les macros) (*.xltm)                                                                                                    |
| 14  |                   | Modèle Excel 97 - 2003 (*.xit)                                                                                                    |
| 15  |                   | Texte (separateur : tabulation) (*.txt)                                                                                                    |
| 16  |                   | Texte Unicode (*.0xt)<br>Feuille de calcul XML 2003 (*.vml)                                                                                                    |
|     |                   | Classe with the set of the set of |
| 1/  |                   | CSV (séparateur: point-virgule) (*.csv)                                                                                                    |
| 18  |                   | Texte (séparateur: espace) (*.prn)                                                                                                    |
| 19  |                   | Texte (Macintosh) (*.txt)                                                                                                    |
| 1.2 |                   | Texte (DOS) (*.bd)                                                                                                    |
| 20  |                   | CSV (INIGCINTOSI) (".CSV)                                                                                                    |
| 21  |                   | DIF (*.dif)                                                                                                    |
| 22  |                   | SYLK (*.slk)                                                                                                    |
|     |                   | Macro complémentaire Excel (*.xlam)                                                                                                    |
| 23  |                   | Macro complementaire Excel 97 - 2003 (*.xla)                                                                                                    |
| 24  |                   | иин (".pat)<br>Document XPS (*.xps)                                                                                                    |
| 25  |                   | Feuille de calcul OpenDocument (*.ods)                                                                                                    |

# E. Importer la carte

1. Tout d'abord vous devez créer un dossier « **IMPORT** » dans le Data\_net du logiciel Zatyoo → Ce PC \OS (C :) [Disque C] \\_Zatyoo \ Data\_net

Copiez le fichier [nom\_carte].txt et copiez le dans le dossier « IMPORT ».

2. Lancez le logiciel Zatyoo, puis allez dans la gestion des cartes (Cartes).

#### 3. Dans « Gestion Cartes, Menus et Formules » Gestions des cartes >> Importer une carte

4. Sélectionnez la carte à importer.

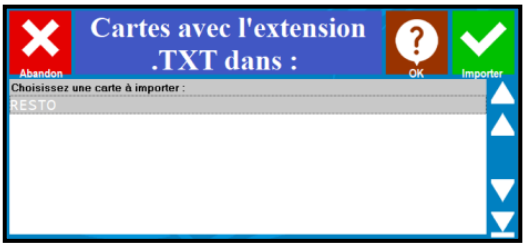

5. Cliquez sur importer.

6. Vous pouvez renommer la carte et validez.

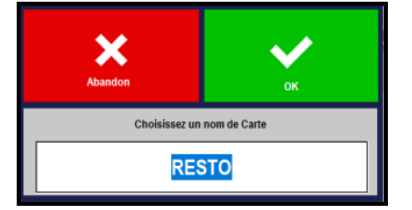

#### Pour faire apparaitre votre carte :

Carte en cours de saisie : Choisir la carte importée (ici « RESTO »).

#### Partie gauche :

C'est la liste de tous vos produits, classés par ordre alphabétique par sous-famille.

#### Partie droite (si paramétré) :

Vous voyez vos touches sur les écrans. Par défaut vous êtes sur l'écran principal.

Vous pouvez vous « déplacer » dans les différents écrans créés avec « Ecran en cours de saisie ».

| Sorti                  | 2                | Création     | Modification | Copier                              | Suppr            | imer  |  | i        |  |  |
|------------------------|------------------|--------------|--------------|-------------------------------------|------------------|-------|--|----------|--|--|
| Carte en cours de sais | ie :             |              |              | Gestion Cartes, Menus et Formules : |                  |       |  |          |  |  |
| RESTO                  |                  |              | -            | C                                   | Choisissez ====> |       |  |          |  |  |
| SOUS-FAMILLE           | LIBELLE          |              | PRIX  TVA    | Ecran en cours o                    | de saisie :      |       |  |          |  |  |
| _S\Ecran               | Alcools          |              | I I •        | Eoron Drinoi                        | nal              |       |  |          |  |  |
| _S\Ecran               | Café             |              | 1 1          |                                     | pai              |       |  |          |  |  |
| _S\Ecran               | Desserts         |              | 1            |                                     |                  |       |  |          |  |  |
| _S\Ecran               | Entrées          |              | 1 1          | Entrées                             |                  | Plats |  | Desserts |  |  |
| _S\Ecran               | Plats            |              | 1 1          |                                     |                  |       |  |          |  |  |
| _S\Ecran               | softs            |              | 1 1          |                                     |                  |       |  |          |  |  |
| Alcools                | Apérif maison    |              | 4.001        |                                     |                  |       |  |          |  |  |
| Alcools                | Kir              |              | 3.50 1       |                                     |                  |       |  |          |  |  |
| Alcools                | Pastis           |              | 3.50 1       |                                     |                  |       |  |          |  |  |
| Alcools                | Porto            |              | 3.50 1       | Alcools                             |                  | softs |  | Café     |  |  |
| Alcools                | Vins blancs      |              | 3.50 1       | 7400000                             |                  |       |  |          |  |  |
| Alcools                | vins rosés       |              | 3.50 1       |                                     |                  |       |  |          |  |  |
| Alcools                | Vins rouges      |              | 3.50 1       |                                     |                  |       |  |          |  |  |
| Café                   | Café             |              | 1.50 2       |                                     |                  |       |  |          |  |  |
| Café                   | Café Américano   |              | 2.50 2       |                                     |                  |       |  |          |  |  |
| Café                   | Café crème       |              | 1.70 2       |                                     |                  |       |  |          |  |  |
| Café                   | Cappucino        |              | 3.00 2       |                                     |                  |       |  |          |  |  |
| Café                   | Double crème     |              | 2.50 2       |                                     |                  |       |  |          |  |  |
| Café                   | Thé              |              | 3.50 2       |                                     |                  |       |  |          |  |  |
| Desserts               | Coupe de glace : | 1 boule      | 2.50 2       |                                     |                  |       |  |          |  |  |
| Desserts               | Coupe de glace   | 2 boules     | 4.00 2       |                                     |                  |       |  |          |  |  |
| Desserts               | Coupe de glace   | 3 boules     | 5.50 2       |                                     |                  |       |  |          |  |  |
| Desserts               | Dessert du jour  |              | 5.00 2       |                                     |                  |       |  |          |  |  |
| Desserts               | Mousse au chocol | lat          | 5.50 2       |                                     |                  |       |  |          |  |  |
| Desserts               | Salade de fruits | s de saison  | 5.50 2       |                                     |                  |       |  |          |  |  |
| Desserts               | Tartelette citro | on meringuée | 5.50 2       |                                     |                  |       |  |          |  |  |
| Entrées                | Assiette de char | rcuterie     | 10.00 2      |                                     |                  |       |  |          |  |  |
| Entrées                | Assiette de foie | e gras       | 12.00 2      |                                     |                  |       |  |          |  |  |
| Entrées                | Assiette de Tapa | as           | 9.50 2       |                                     |                  |       |  |          |  |  |
| Entrées                | Entrée du jour   |              | 9.00 2 🗸     |                                     |                  |       |  |          |  |  |
| Code Barre :           |                  |              |              |                                     |                  |       |  |          |  |  |

| Gestion Cartes, Menus et Formules :             |   |
|-------------------------------------------------|---|
| Choisissez ====>                                | • |
| Gestion des cartes                              | • |
| Créer une nouvelle Carte                        |   |
| Supprimer une carte existante                   |   |
| Copier une carte vers une autre                 |   |
| Dupliquer une carte vers une autre              |   |
| Ajouter les produits d'une carte dans une autre |   |
|                                                 |   |
| Exporter une carte                              |   |
| Imprimer une carte                              |   |
| Sauvegarder toutes les cartes                   |   |
| Récupérer la sauvegarde des cartes              |   |

# F. Mettre en relation une touche et un sous écran

La plupart des produits créés sous Excel sont des produits. Mais ceux créés dans l'écran principal sont des touches d'appel, appelant notamment des sous écrans.

Pour faire la liaison entre une touche et un sous écran, il suffit de :

- Sélectionner une touche (exemple « Entrées »).
- Dans l'écran suivant, par défaut « Cette touche appelle » → « Un produits ». Dans notre cas il faut que « Cette touche appelle » → « Un autre Ecran de Produits » → dont le nom est « [Nom\_écran] ».

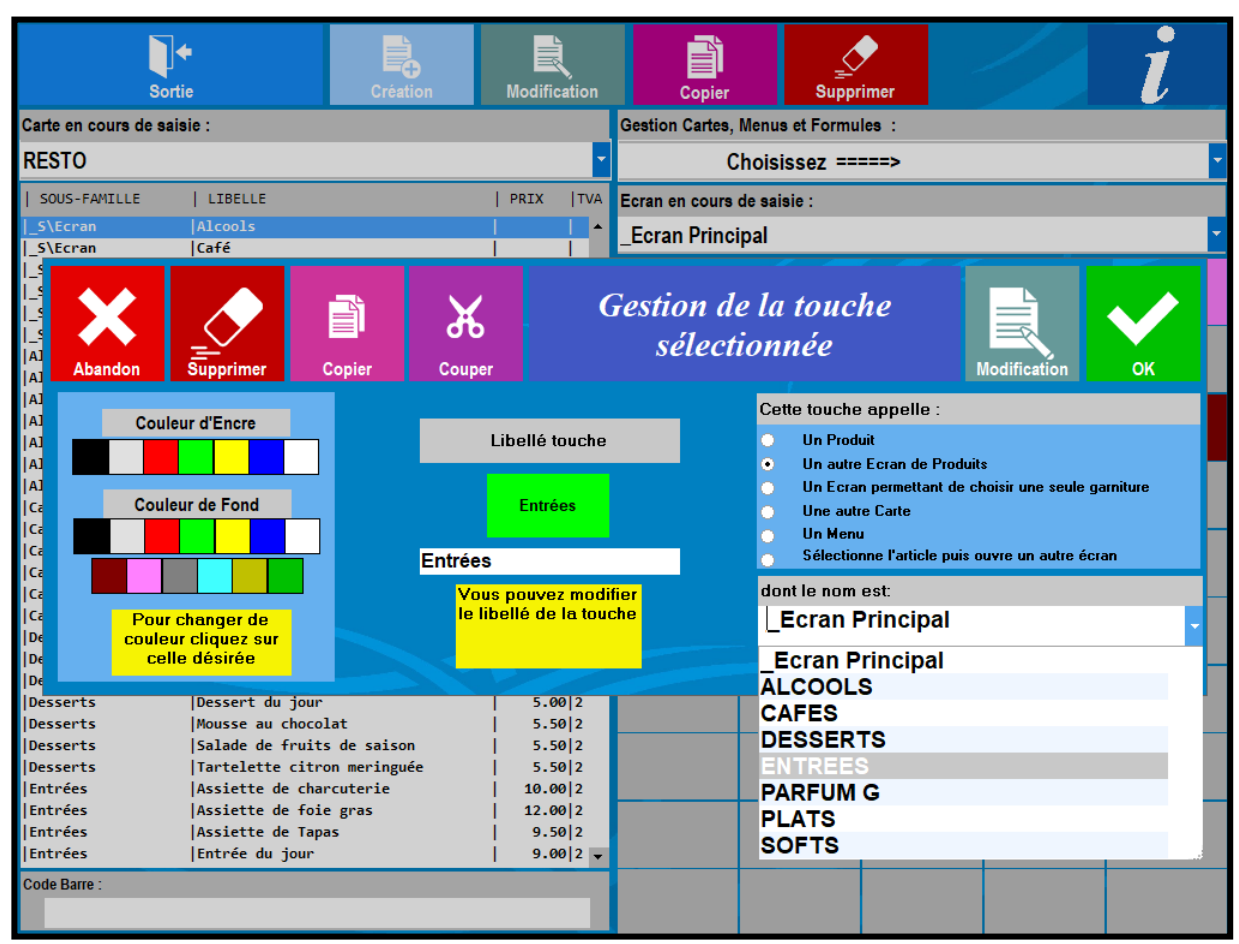

• Il faut mettre en relation toutes les touches d'appels de cette manière.

# G. Faire la liaison entre l'écran et le sous écran si vous avez rempli dans l'import les colonnes obligatoires

Le fait de créer un sous écran, cela a engendré la création d'un produit qui aura comme caractéristique :

- Famille : \_Touche d'appel.
- Sous famille : \_S/Ecran.
- Libellé : Café (nom de l'écran).
- Prix : sans prix.
- TVA : sans TVA.

| <b>↓</b><br>Sortie       | Création                    | Modification | Copier                              | <br>Suppi   | rimer |  | l |  |  |
|--------------------------|-----------------------------|--------------|-------------------------------------|-------------|-------|--|---|--|--|
| Carte en cours de saisie | ə:                          |              | Gestion Cartes, Menus et Formules : |             |       |  |   |  |  |
| RESTO                    |                             | -            | Choisissez ====>                    |             |       |  |   |  |  |
| SOUS-FAMILLE             | LIBELLE                     | PRIX  TVA    | Ecran en cours                      | de saisie : |       |  |   |  |  |
| S\Ecran                  | Alcools                     | ▲            | Foran Princi                        | inal        |       |  |   |  |  |
| _S\Ecran                 | Café                        |              |                                     | ipai        |       |  |   |  |  |
| _S\Ecran                 | Desserts                    | I I          |                                     |             |       |  |   |  |  |
| _S\Ecran                 | Entrées                     |              |                                     |             |       |  |   |  |  |
| _S\Ecran                 | Plats                       | I I          |                                     |             |       |  |   |  |  |
| _S\Ecran                 | softs                       | I I          |                                     |             |       |  |   |  |  |
| Alcools                  | Apérif maison               | 4.00 1       |                                     |             |       |  |   |  |  |
| Alcools                  | Kir                         | 3.50 1       |                                     |             |       |  |   |  |  |
| Alcools                  | Pastis                      | 3.50 1       |                                     |             |       |  |   |  |  |
| Alcools                  | Porto                       | 3.50 1       |                                     |             |       |  |   |  |  |
| Alcools                  | Vins blancs                 | 3.50 1       |                                     |             |       |  |   |  |  |
| Alcools                  | vins rosés                  | 3.50 1       |                                     |             |       |  |   |  |  |
| Alcools                  | Vins rouges                 | 3.50 1       |                                     |             |       |  |   |  |  |
| Café                     | Café                        | 1.50 2       |                                     |             |       |  |   |  |  |
| Café                     | Café Américano              | 2.50 2       |                                     |             |       |  |   |  |  |
| Café                     | Café crème                  | 1.70 2       |                                     |             |       |  |   |  |  |
| Café                     | Cappucino                   | 3.00 2       |                                     |             |       |  |   |  |  |
| Café                     | Double crème                | 2.50 2       |                                     |             |       |  |   |  |  |
| Café                     | Thé                         | 3.50 2       |                                     |             |       |  |   |  |  |
| Desserts                 | Coupe de glace 1 boule      | 2.50 2       |                                     |             |       |  |   |  |  |
| Desserts                 | Coupe de glace 2 boules     | 4.00 2       |                                     |             |       |  |   |  |  |
| Desserts                 | Coupe de glace 3 boules     | 5.50 2       |                                     |             |       |  |   |  |  |
| Desserts                 | Dessert du jour             | 5.00 2       |                                     |             |       |  |   |  |  |
| Desserts                 | Mousse au chocolat          | 5.50 2       |                                     |             |       |  |   |  |  |
| Desserts                 | Salade de fruits de saison  | 5.50 2       |                                     |             |       |  |   |  |  |
| Desserts                 | Tartelette citron meringuée | 5.50 2       |                                     |             |       |  |   |  |  |
| Entrées                  | Assiette de charcuterie     | 10.00 2      |                                     |             |       |  |   |  |  |
| Entrées                  | Assiette de foie gras       | 12.00 2      |                                     |             |       |  |   |  |  |
| Entrées                  | Assiette de Tapas           | 9.502        |                                     |             |       |  |   |  |  |
| Entrées                  | Entrée du jour              | 9.00 2 -     |                                     |             |       |  |   |  |  |
| Code Barre :             |                             |              |                                     |             |       |  |   |  |  |
|                          |                             |              |                                     |             |       |  |   |  |  |

1) Choisissez l'emplacement de la touche du nouveau produit qui servira à aller dans l'écran des cafés :

- Vous cliquez sur une touche vierge (c'està-dire une touche grise) où vous souhaitez avoir une touche de liaison.
- Une fenêtre apparaît, vous devez cliquer sur « Affecter ».

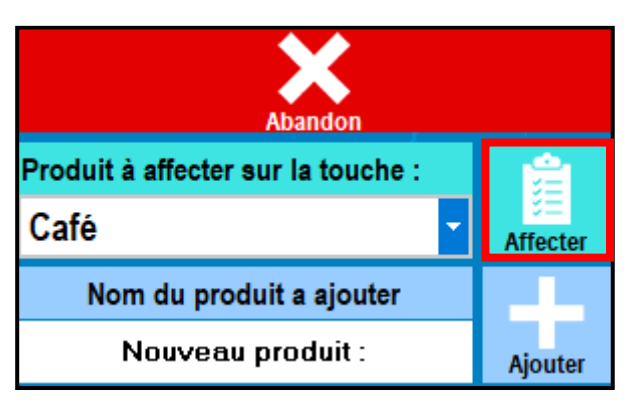

#### 2) Gestion de la touche (voir <u>I.D</u>.2). En affectant cette touche, la fonction est correctement paramétrée.

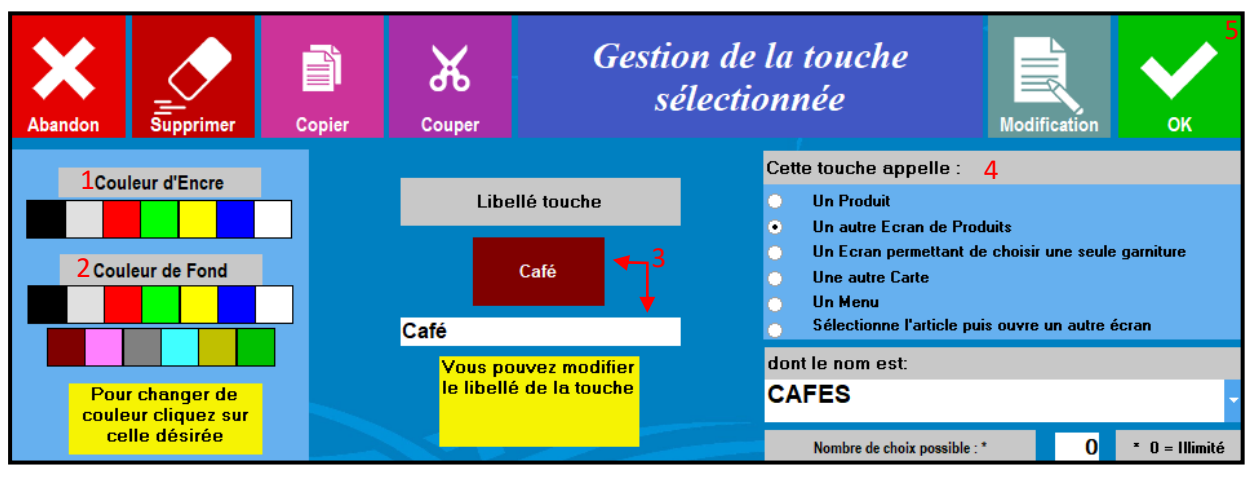

Lorsque vous arrivez sur cet écran vous pouvez apporter les dernières modifications de la touche :

- La **couleur d'écriture (1)** de la touche.
- La couleur de fond (2) de la touche.
- Le libellé de la touche (3) (si le libellé du produit est trop long).
- L'action de la touche (4) (Cette touche appelle « Un autre Ecran de Produits », dont le nom est « CAFES »).

Puis vous cliquez sur « OK » (5).

#### 3) La touche apparait dans l'écran.

| Carte en cours de sais | sie :                       |         |     | Gestion Cartes, Men | nus et Formul | es : |  |      |
|------------------------|-----------------------------|---------|-----|---------------------|---------------|------|--|------|
| RESTO                  |                             |         | -   | Choisissez ====>    |               |      |  |      |
| SOUS-FAMILLE           | LIBELLE                     | PRIX    | TVA | Ecran en cours de s | aisie :       |      |  |      |
| _S\Ecran               | Alcools                     | 1       | •   | Foran Princinal     | 1             |      |  |      |
| _S\Ecran               | Café                        |         |     |                     | •             |      |  |      |
| _S\Ecran               | Desserts                    | - I I   |     |                     |               |      |  |      |
| _S\Ecran               | Entrées                     | - I     |     |                     |               |      |  |      |
| _S\Ecran               | Plats                       | - I I   |     |                     |               |      |  |      |
| _S\Ecran               | softs                       | - I I   |     |                     |               |      |  |      |
| Alcools                | Apérif maison               | 4.00    | 1   |                     |               |      |  |      |
| Alcools                | Kir                         | 3.50    | 1   |                     |               |      |  |      |
| Alcools                | Pastis                      | 3.50    | 1   |                     |               |      |  |      |
| Alcools                | Porto                       | 3.50 1  | 1   |                     |               |      |  | Café |
| Alcools                | Vins blancs                 | 3.50    | 1   |                     |               |      |  |      |
| Alcools                | vins rosés                  | 3.50 1  | 1   |                     |               |      |  |      |
| Alcools                | Vins rouges                 | 3.50    | 1   |                     |               |      |  |      |
| Café                   | Café                        | 1.502   | 2   |                     |               |      |  |      |
| Café                   | Café Américano              | 2.50 2  | 2   |                     |               |      |  |      |
| Café                   | Café crème                  | 1.702   | 2   |                     |               |      |  |      |
| Café                   | Cappucino                   | 3.00 2  | 2   |                     |               |      |  |      |
| Café                   | Double crème                | 2.50 2  | 2   |                     |               |      |  |      |
| Café                   | Thé                         | 3.502   | 2   |                     |               |      |  |      |
| Desserts               | Coupe de glace 1 boule      | 2.502   | 2   |                     |               |      |  |      |
| Desserts               | Coupe de glace 2 boules     | 4.00 2  | 2   |                     |               |      |  |      |
| Desserts               | Coupe de glace 3 boules     | 5.502   | 2   |                     |               |      |  |      |
| Desserts               | Dessert du jour             | 5.00 2  | 2   |                     |               |      |  |      |
| Desserts               | Mousse au chocolat          | 5.50 2  | 2   |                     |               |      |  |      |
| Desserts               | Salade de fruits de saison  | 5.502   | 2   |                     |               |      |  |      |
| Desserts               | Tartelette citron meringuée | 5.502   | 2   |                     |               |      |  |      |
| Entrées                | Assiette de charcuterie     | 10.00 2 | 2   |                     |               |      |  |      |
| Entrées                | Assiette de foie gras       | 12.00 2 | 2   |                     |               |      |  |      |
| Entrées                | Assiette de Tapas           | 9.502   | 2   |                     |               |      |  |      |
| Entrées                | Entrée du jour              | 9.00 2  | 2 🔻 |                     |               |      |  |      |
| Code Barre :           |                             |         |     |                     |               |      |  |      |
|                        |                             |         |     |                     |               |      |  |      |

Faire la création des touches d'appel pour chacun des sous-écrans.

| Carte en cours de sai | Gestion Cartes, Menus et Formules : |                            |                 |      |       |  |          |  |  |
|-----------------------|-------------------------------------|----------------------------|-----------------|------|-------|--|----------|--|--|
| RESTO                 | Choisissez ====>                    |                            |                 |      |       |  |          |  |  |
| SOUS-FAMILLE          | LIBELLE                             | Ecran en cours de saisie : |                 |      |       |  |          |  |  |
| _S\Ecran              | Alcools                             | •                          | Favor Drivainal |      |       |  |          |  |  |
| _S\Ecran              | Café                                |                            |                 | ipai |       |  |          |  |  |
| _S\Ecran              | Desserts                            |                            |                 |      |       |  |          |  |  |
| _S\Ecran              | Entrées                             |                            | Entrées         |      | Plats |  | Desserts |  |  |
| _S\Ecran              | Plats                               |                            |                 |      |       |  |          |  |  |
| _S\Ecran              | softs                               |                            |                 |      |       |  |          |  |  |
| Alcools               | Apérif maison                       | 4.001                      |                 |      |       |  |          |  |  |
| Alcools               | Kir                                 | 3.50 1                     |                 |      |       |  |          |  |  |
| Alcools               | Pastis                              | 3.501                      |                 |      |       |  |          |  |  |
| Alcools               | Porto                               | 3.501                      | Alcools         |      | softs |  | Café     |  |  |
| Alcools               | Vins blancs                         | 3.50 1                     |                 |      |       |  |          |  |  |
| Alcools               | vins rosés                          | 3.501                      |                 |      |       |  |          |  |  |
| Alcools               | Vins rouges                         | 3.50 1                     |                 |      |       |  |          |  |  |
| Café                  | Café                                | 1.50 2                     |                 |      |       |  |          |  |  |
| Café                  | Café Américano                      | 2.50 2                     |                 |      |       |  |          |  |  |
| Café                  | Café crème                          | 1.70 2                     |                 |      |       |  |          |  |  |
| Café                  | Cappucino                           | 3.00 2                     |                 |      |       |  |          |  |  |
| Café                  | Double crème                        | 2.50 2                     |                 |      |       |  |          |  |  |
| Café                  | Thé                                 | 3.50 2                     |                 |      |       |  |          |  |  |
| Desserts              | Coupe de glace 1 boule              | 2.50 2                     |                 |      |       |  |          |  |  |
| Desserts              | Coupe de glace 2 boules             | 4.00 2                     |                 |      |       |  |          |  |  |
| Desserts              | Coupe de glace 3 boules             | 5.50 2                     |                 |      |       |  |          |  |  |
| Desserts              | Dessert du jour                     | 5.00 2                     |                 |      |       |  |          |  |  |
| Desserts              | Mousse au chocolat                  | 5.50 2                     |                 |      |       |  |          |  |  |
| Desserts              | Salade de fruits de saison          | 5.50 2                     |                 |      |       |  |          |  |  |
| Desserts              | Tartelette citron meringuée         | 5.50 2                     |                 |      |       |  |          |  |  |
| Entrées               | Assiette de charcuterie             | 10.00 2                    |                 |      |       |  |          |  |  |
| Entrées               | Assiette de foie gras               | 12.00 2                    |                 |      |       |  |          |  |  |
| Entrées               | Assiette de Tapas                   | 9.502                      |                 |      |       |  |          |  |  |
| Entrées               | Entrée du jour                      | 9.00 2 🗸                   |                 |      |       |  |          |  |  |
| Code Barre :          |                                     |                            |                 |      |       |  |          |  |  |

4) Ne pas oublier d'enregistrer la carte pour chaque modification sur la carte.

# IV. Affecter la carte au module des ventes

En sortie de la gestion des cartes, le logiciel propose de choisir les cartes à utiliser pour le mode restaurant<sup>1</sup> et le mode vente directe<sup>1</sup>.

La carte peut être différente pour chaque mode, sous réserve d'être affectée à un lieu de vente différent<sup>2</sup>.

| 3<br>Affectation des produits par lieux de vente et par Tranches horaires |                                    |   |     |     |           |                         | Sortie |  |
|---------------------------------------------------------------------------|------------------------------------|---|-----|-----|-----------|-------------------------|--------|--|
|                                                                           | Choisissez les cartes à utiliser : |   |     |     |           |                         |        |  |
| Pou                                                                       | r les ventes restaurant :          | : |     | Pou | r les ve  | ntes directes (bar) :   |        |  |
|                                                                           | RESTO <sup>1</sup>                 |   | •   |     | BAR       | 1                       | -      |  |
| dan                                                                       | s le lieu de vente :               |   |     | dan | s le lieu | ı de vente :            |        |  |
|                                                                           | RESTAURANT : Salle                 | 2 | • 9 |     | BAR       | : Comptoir <sup>2</sup> | -      |  |

Pour affecter une carte à un lieu de vente supplémentaire et/ou à une autre tranche horaire, vous devez cliquer sur l'icône de l'horloge<sup>3</sup>.

Le logiciel gère 8 tranches horaires. Par défaut la carte en service est celle de la première tranche. La journée doit commencer avec la première tranche (généralement 00 :00) puis être découpée dans l'ordre chronologique.

| <b>X</b><br>Abandon | Mise en service des cartes |               |       |                             |                                                                                               |  |  |  |
|---------------------|----------------------------|---------------|-------|-----------------------------|-----------------------------------------------------------------------------------------------|--|--|--|
|                     | RESTAURANT: Salle          |               |       |                             |                                                                                               |  |  |  |
|                     | Service n° 1 :             | Heure début : | 00:00 | Carte en service* :<br>BAR  | * Si vous gardez la même carte<br>pour toute la journée, ne<br>remplissez que le service n* 1 |  |  |  |
|                     | Service n° 2 :             | Heure début : | 11:00 | Carte en service :<br>RESTO |                                                                                               |  |  |  |
|                     | Service n° 3 :             | Heure début : | 16:00 | Carte en service :<br>BAR   |                                                                                               |  |  |  |
|                     | Service n° 4 :             | Heure début : | 18:00 | Carte en service :<br>PIZZA |                                                                                               |  |  |  |
|                     | Service n° 5 :             | Heure début : | 00:00 | Carte en service :          |                                                                                               |  |  |  |
|                     | Service n° 6 :             | Heure début : | 00:00 | Carte en service :          |                                                                                               |  |  |  |
|                     | Service nº 7 :             | Heure début : | 00:00 | Carte en service :          |                                                                                               |  |  |  |
|                     | Service n° 8 :             | Heure début : | 00:00 | Carte en service :          |                                                                                               |  |  |  |

| Ecran dans « Restaurant Liste Tables » avec la carte « RESTO ». |
|-----------------------------------------------------------------|
|-----------------------------------------------------------------|

| Zatyoo                             |                      |         |              |  |          |
|------------------------------------|----------------------|---------|--------------|--|----------|
| 🛞 📥 💱                              |                      | AVOIR   |              |  |          |
| Déplacer Réclame Envoi             | 4 4<br>              |         | Tarif NORMAL |  | i        |
| MANAGER                            | Comment.             | Entrées | Plats        |  | Desserts |
| Table n° :<br>Nb Couverts :        |                      |         |              |  |          |
|                                    |                      | Alcools | softs        |  | Café     |
|                                    | Remise               |         |              |  |          |
|                                    | Chgt Siège           |         |              |  |          |
|                                    | An∑An<br>Modif Siège |         |              |  |          |
|                                    | Cha Prix             |         |              |  |          |
|                                    |                      |         |              |  |          |
|                                    | Supprimer            |         |              |  |          |
| PC A PAYER : Journal du : 24-09-18 |                      |         |              |  |          |

#### Ecran dans « Vente directe » avec la carte « BAR ».

| Zatyoo                      |                         |             |                      |          |         |               |          |
|-----------------------------|-------------------------|-------------|----------------------|----------|---------|---------------|----------|
|                             |                         |             |                      | AVOIR    |         |               |          |
| Déplacer                    | Réclame<br>BAR : Compto | Envoi<br>ir | <u> </u>             |          | Tarif N | ORMAL         | i        |
|                             | MANAGER                 |             | Comment.             | Soft     |         | Jus de fruits | Eaux     |
| Table n° :<br>Nb Couverts : |                         |             |                      |          |         |               |          |
|                             |                         |             | Chg Qté              |          |         |               |          |
|                             |                         |             | Č <sub>%</sub>       | Café     |         |               |          |
|                             |                         |             | Remise               |          |         |               |          |
|                             |                         |             | <b>H</b>             |          |         |               |          |
|                             |                         |             | Chgt Siège           |          |         |               |          |
|                             |                         |             | Hn∑Hn<br>Modif Siège | Apéritif |         | Bière         | Cocktail |
|                             |                         |             | C<br>t 7             |          |         |               |          |
|                             |                         |             | Chg Prix             | Digestif |         |               |          |
|                             |                         |             | Supprimer            |          |         |               |          |
| PC                          | A PAYER :               |             |                      |          |         |               |          |
|                             | Journal du : 27-09-18   |             |                      |          |         |               |          |